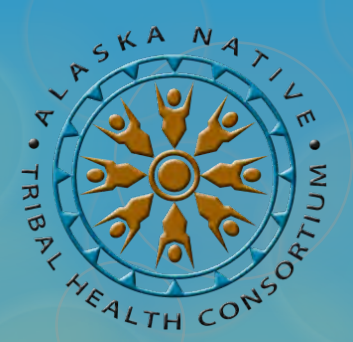

# **Microsoft Word Basics**

# Essential management tools for your IGAP Program June 12, 2014

Oxcenia O'Domin – ANTHC Tribal Environmental Program Associate <u>orodomin@anthc.org</u> | 907-729-3492 Desirae Roehl – ANTHC Tribal Environmental Program Manager

droehl@anthc.org | 907-729-3496

Our Vision: Alaska Native people are the healthiest people in the world. Our Mission: Providing the highest quality health services in partnership with our people and the Alaska Tribal Health System. Our Values: Achieving excellence – Native self-determination – Treat with respect and integrity – Health and wellness – Compassion

# **ANTHC Webinar Training Series**

This training series is made possible through an Indian General Assistance Program (IGAP) grant from the U.S. EPA.

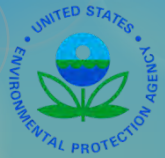

The current training schedule was developed based on unmet training needs expressed by tribal programs during statewide gatherings, training sessions and during one-on-one discussions.

We are not EPA employees. Specific questions relating to your individual IGAP grant may need to be referred to your EPA Project Officer.

We are not Microsoft Certified Trainers. Google search Microsoft Training for online training options.

The following information was developed exclusively by ANTHC staff based on our many years of experience working with IGAP grants both at the local tribal level and with ANTHC.

Information and examples provided during this training were compiled from publically available resources.

### Microsoft Word...

- A word-processing program designed to help create and edit documents.
- Used to develop forms, fliers, brochures, letters, etc.
- Includes formatting, editing and revising tools.
- There are several versions. Our webinar focused on Microsoft Word 2010, however, all of the tools can be used similarly in prior versions.
- Your IGAP Work Plan template was create in Word.

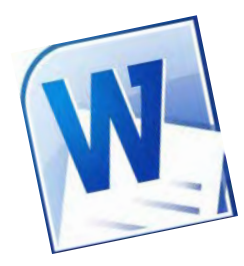

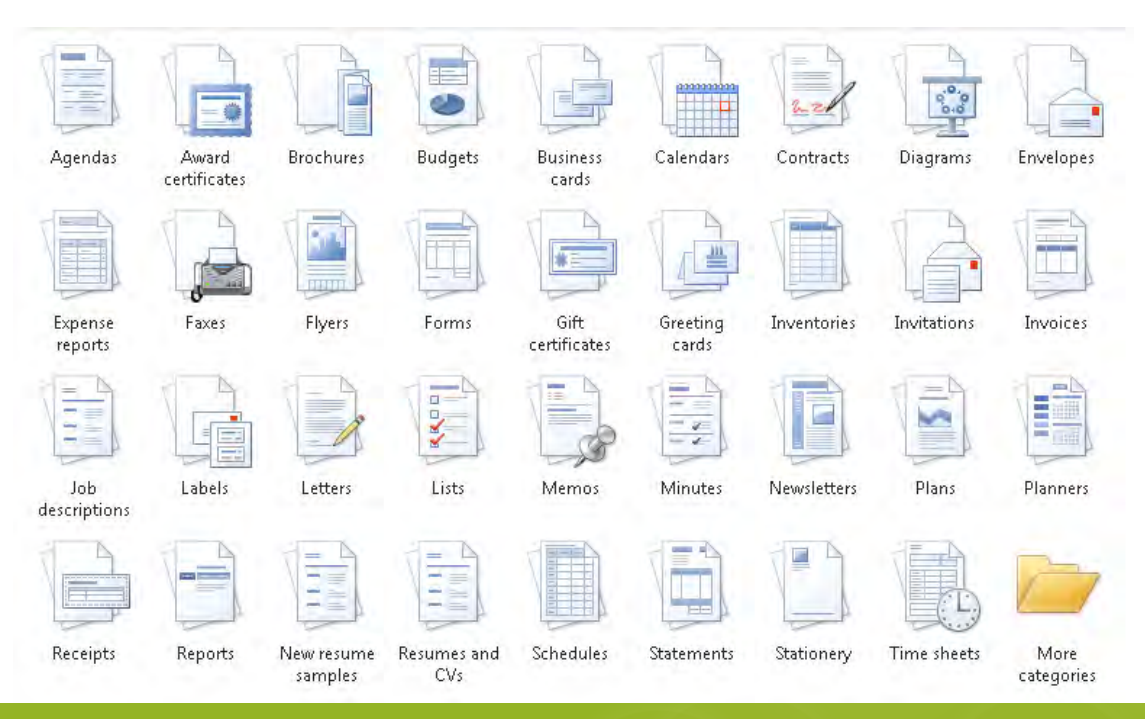

# **Opening a Word Document**

- 1. Click the File tab.
- 2. Click the **Open** tab. *The dialog box will appear.*
- 3. Find and Select your document on your computer or in your files then click **Open.** Most documents will be found on your "Desktop" or in "My Documents"

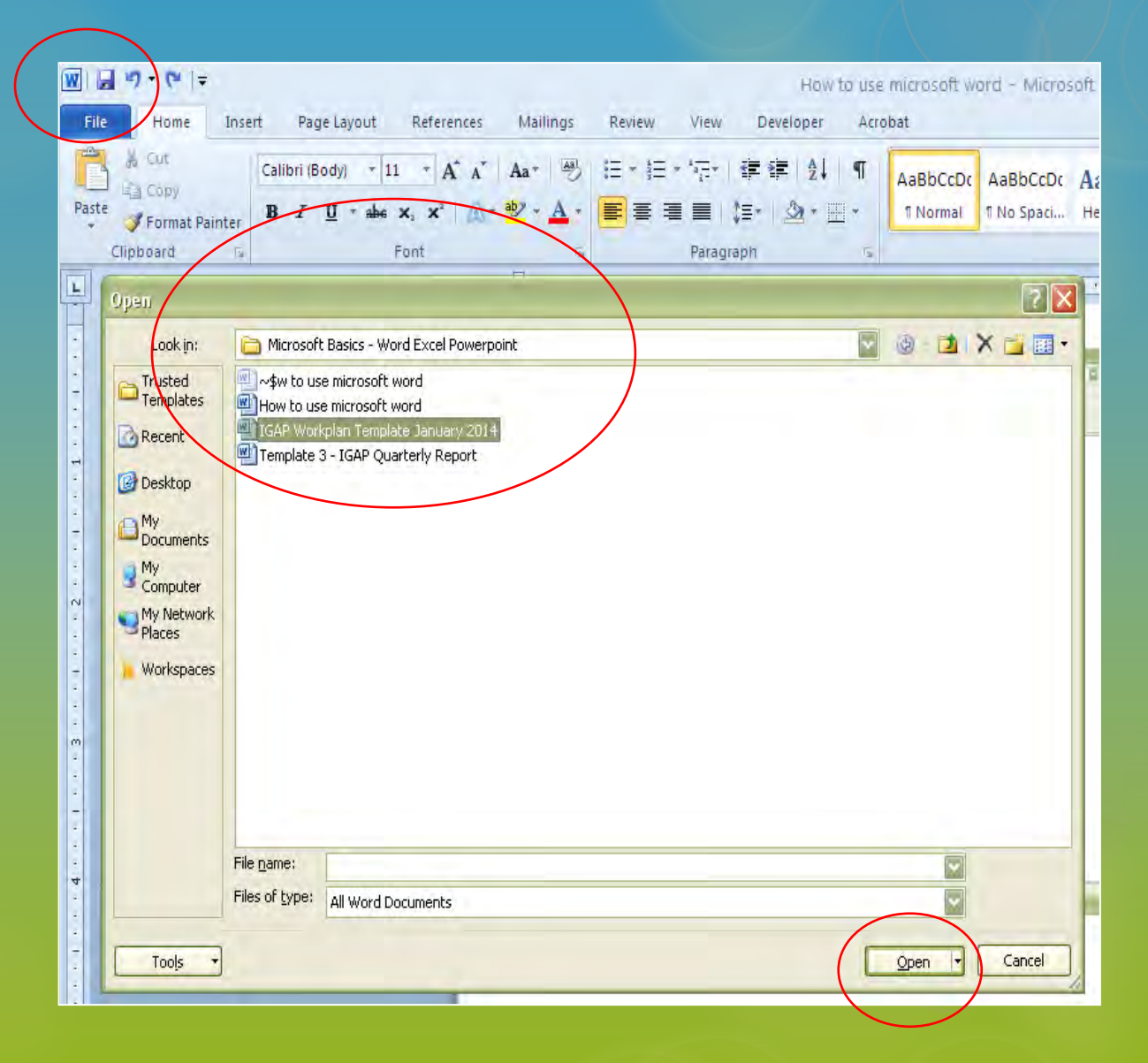

# Toolbars

| W    |                                                  | - CA                                                                                             |                   | Do       | ocument1 - Microsoft | /ord                                                                                      | _                   | _                   | _       |                            | -                       | - 0                                         | x   |
|------|--------------------------------------------------|--------------------------------------------------------------------------------------------------|-------------------|----------|----------------------|-------------------------------------------------------------------------------------------|---------------------|---------------------|---------|----------------------------|-------------------------|---------------------------------------------|-----|
| Fil  | e (Home) Inse                                    | rt Page Layout Referer                                                                           | nces Mailings Rev | iew View |                      |                                                                                           |                     |                     |         |                            |                         |                                             | ۵ ? |
| Past | te Cut<br>Copy<br>Se Format Painter<br>Clipboard | Calibri (Body) $\cdot$ 11 $\cdot$ A<br><b>B</b> I <u>U</u> $\cdot$ abs x, x <sup>2</sup><br>Font | · A · Aa · →      | -        | =   2↓   ¶<br><br>   | CcDc AaBbCcDc<br>nal TNo Spaci                                                            | AaBbC(<br>Heading 1 | AaBbCc<br>Heading 2 |         | <i>AaBbCc.</i><br>Subtitle | r<br>Change<br>Styles ≠ | Find *<br>ac Replace<br>Select *<br>Editing |     |
| L.   |                                                  | <u>t</u>                                                                                         |                   | 1        | <u>.</u>             | <u>4</u> <u>1</u> <u>1</u> <u>1</u> <u>1</u> <u>1</u> <u>1</u> <u>1</u> <u>1</u> <u>1</u> | 5 * * * * * *       | · 6. · · · & ·      | <u></u> |                            |                         |                                             |     |

|                 | 1919          | U I÷          |        | -        |             |             |            |            |                | Docu     | ment1 - Micro   | oft Word    | -      | _               | _                  | _                | _       | _                | _                                              |               | _ 0         | x   |
|-----------------|---------------|---------------|--------|----------|-------------|-------------|------------|------------|----------------|----------|-----------------|-------------|--------|-----------------|--------------------|------------------|---------|------------------|------------------------------------------------|---------------|-------------|-----|
| File            | Но            | me            | Insert | Page Lay | out         | References  | Mailing    | s Review   | View           |          |                 |             |        |                 |                    |                  |         |                  |                                                |               |             | ۵ 😮 |
| Cover<br>Page * | Blank<br>Page | Page<br>Break | Table  | Picture  | Clip<br>Art | Shapes Smar | tArt Chart | Screenshot | Q<br>Hyperlink | Bookmark | Cross-reference | Header<br>T | Footer | Page<br>Number≁ | A<br>Text<br>Box * | Quick<br>Parts * | WordArt | A<br>Drop<br>Cap | ignature Line →<br>B Date & Time<br>M Object → | π<br>Equation | Ω<br>Symbol |     |
|                 | Pages         |               | Tables |          |             | Illustratio | ins        |            |                | Links    |                 | He          | ader & | Footer          |                    |                  |         | Text             |                                                | Sym           | bols        |     |

| <b>W</b>   <b>U</b>   = - 0   =                     |                     |                         | Docur                                  | nent1 - Microsoft Word                                                                                                    |                                                             | _ 0 <b>_ X</b> _                         |
|-----------------------------------------------------|---------------------|-------------------------|----------------------------------------|----------------------------------------------------------------------------------------------------|-------------------------------------------------------------|------------------------------------------|
| File Home                                           | Insert Page Lay     | out References Mailings | Review View                            |                                                                                                    |                                                             | ۵ 😮                                      |
| Aa Colors *<br>A Fonts *<br>Themes<br>* G Effects * | Margins Orientation | Size Columns            | Watermark Page Page<br>Color + Borders | Indent     Spacing       image: left:     0"     ↓ = Before:     0 pt     1       image: left:     0"     ↓ = After:     10 pt     1 | Position Wrap Bring Send Sele<br>Text Fonward Backward - Pa | ■ Align *<br>田 Group ~<br>ane ■ Rotate ~ |
| Themes                                              |                     | Page Setup              | Page Background                        | Paragraph                                                                                                    | Arrange                                                     |                                          |

| W          | + 0 I¥                               |                                |                    |                                     | Document1 - Microsoft Word                                                                                                    |         |
|------------|--------------------------------------|--------------------------------|--------------------|-------------------------------------|----------------------------------------------------------------------------------------------------|---------|
| File       | Home Insert                          | Page                           | Layout Reference   | s Mailings Review View              |                                                                                                    | ۵ 😮     |
| Spelling a | & Research Thesauru<br>r<br>Proofing | ABC<br>123<br>Is Word<br>Count | Translate Language | New Delete Previous Next<br>Comment | Image: Show Markup       Image: Show Markup         Image: Track Changes       Image: Show Markup         Image: Track Changes       Image: Show Markup |         |
| L          |                                      |                                | <u></u>            |                                     | Change User Name                                                                                                    | Ra<br>▲ |

### Toolbar (continued)

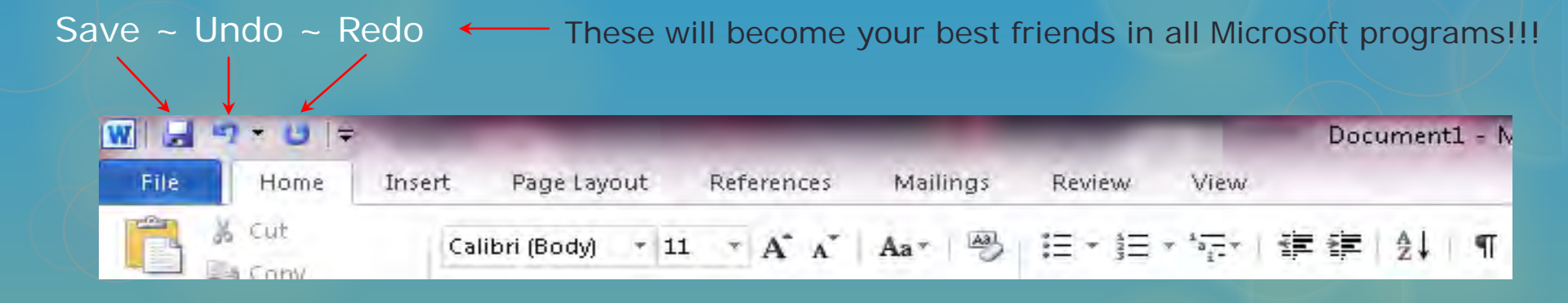

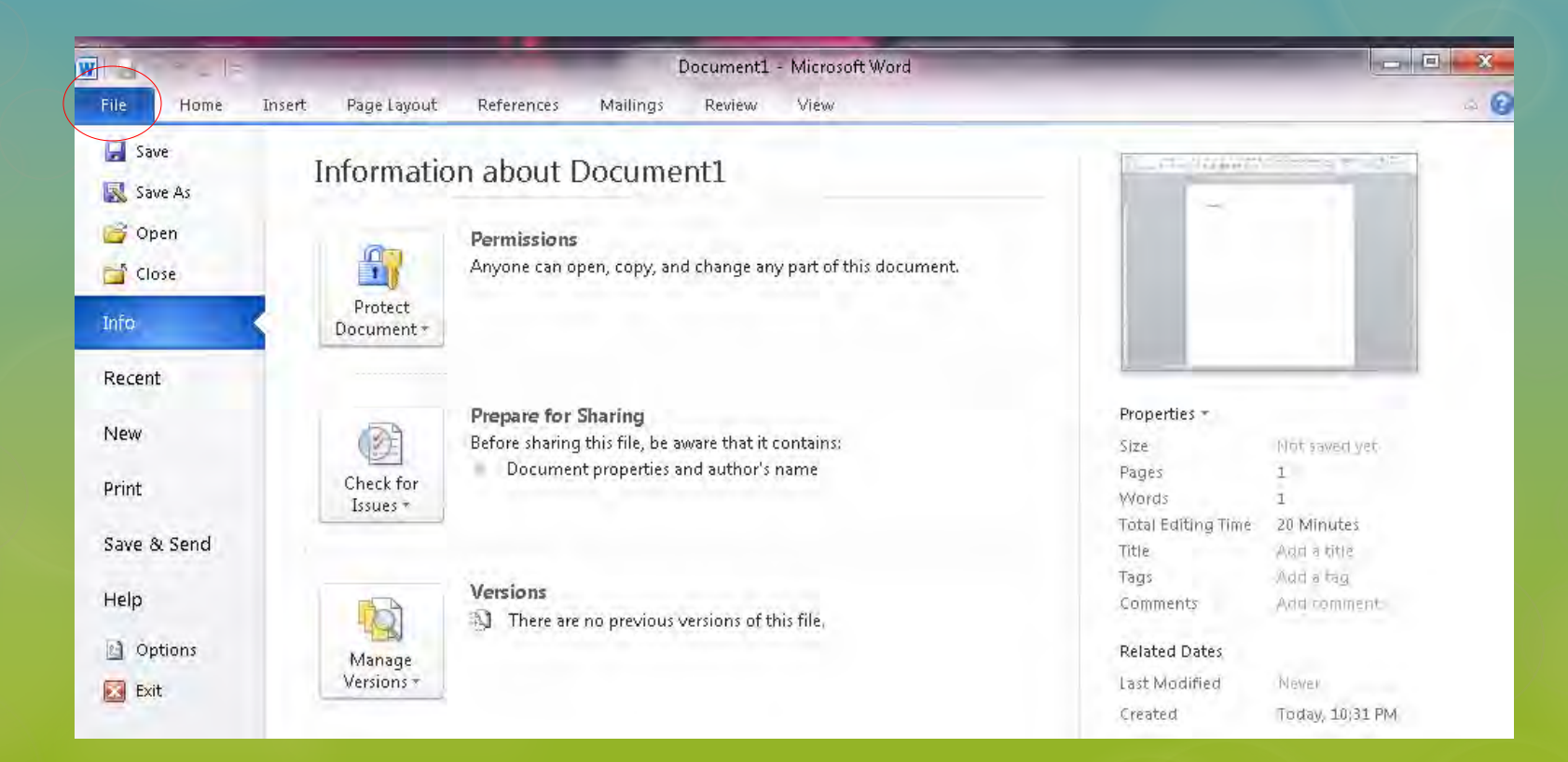

# Working with Text

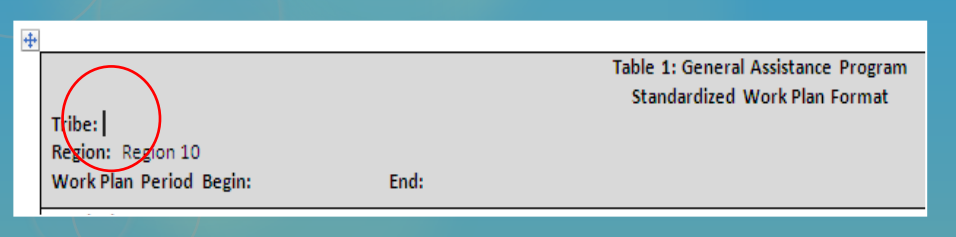

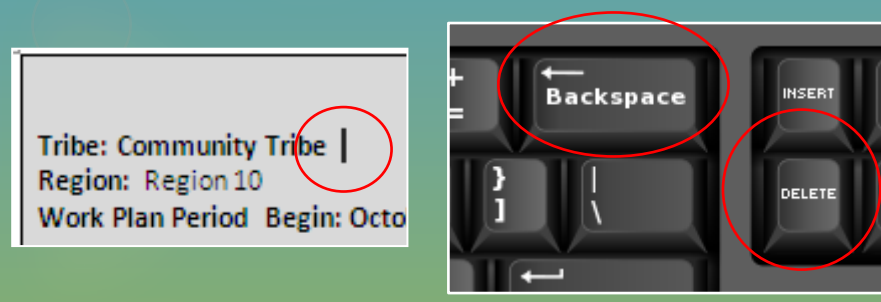

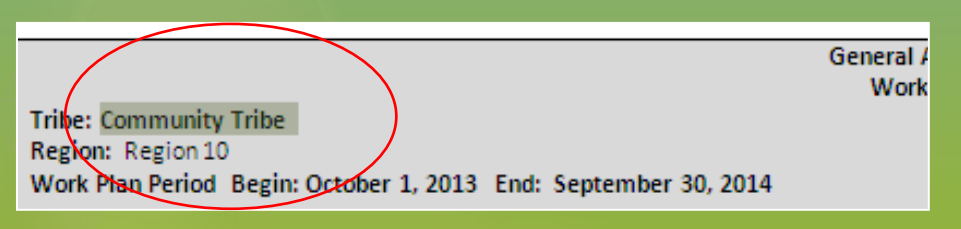

### Insert text:

- 1. Move your mouse to the location where you want your text to appear.
- 2. Click the mouse. The **insertion point** appears
- 3. Type your text

### **Delete text:**

HOM

END

- 1. Place the **insertion point** next to the text you want to delete.
- 2. Press The **Backspace** key to delete text to the left.
- 3. Press the **Delete** key to delete text to the right.

#### Select text:

- 1. Place the **insertion point** next to the text you want to select.
- 2. Click the mouse button, while holding it down drag your mouse over the text to select it.
- 3. Release the mouse button. A highlighted box will appear over the selected text.

# Copy / Cut / Paste Text

#### COPY:

- 1. Select the text you want to copy from component 1.
- Right click your mouse and select Copy.
   You can also click Copy from your Home tab.

#### CUT:

Follow the above steps to remove unwanted text as well. Instead of selecting **Copy**, select **Cut** or simply hit the backspace button on your keyboard.

### PASTE:

- 1. Place your insertion point where you want the text to appear under component 2.
- 2. Right-click your mouse and select **Paste** or click **Paste** on your Home tab.

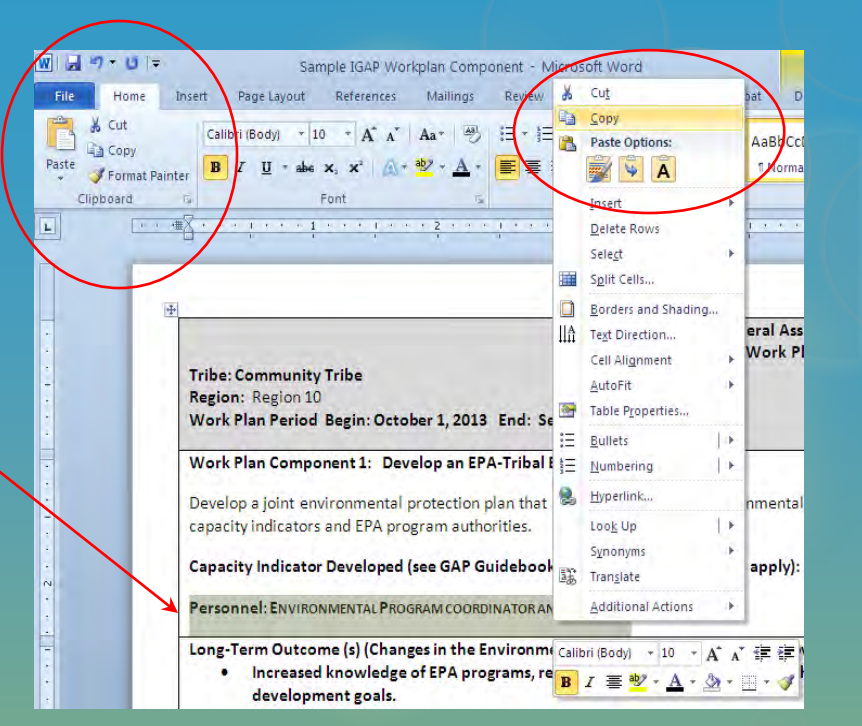

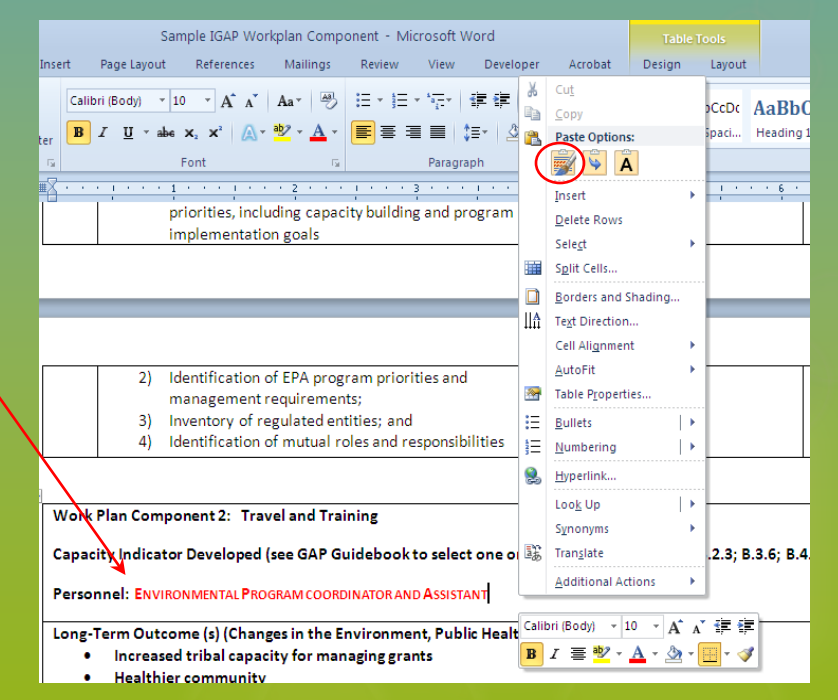

# Formatting Text

### **Change Font size:**

- 1. Select the text you want to modify.
- 2. Click the **drop-down arrow** next to the **Font Size** box on the **Home** tab and the menu will appear.
- 3. Move the mouse over the font sizes and a live preview will appear.
- You can also use the Grow Font and Shrink
   Font to change the size (next to the drop-down menu)

### Change Font or text color:

- 1. Select the text you want to modify.
- 2. Click the **Drop-down arrow** next to the **Font** box on the **Home** tab and the menu will appear showing various fonts to choose from. A live preview will appear. Click your selection.
- 3. To change the color click the **Font Color** drop-down arrow on the **Home** tab and the menu will appear showing various font colors to choose from. A live preview will appear.

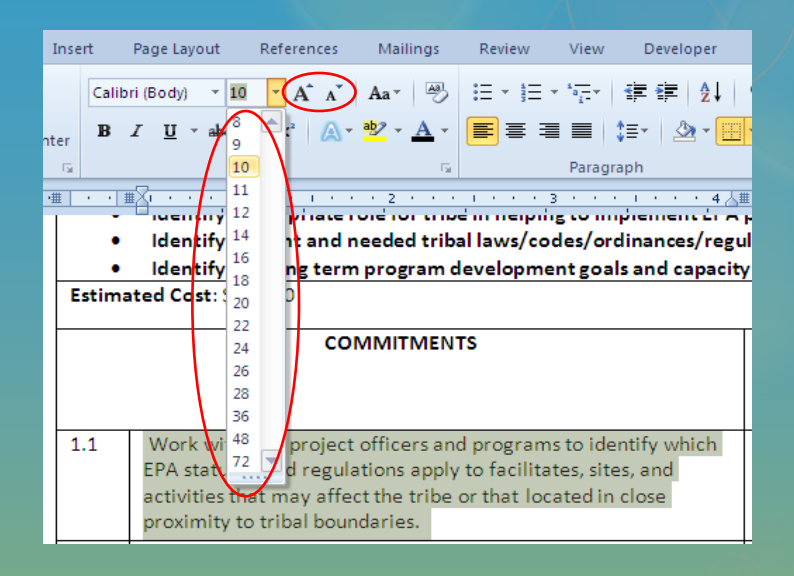

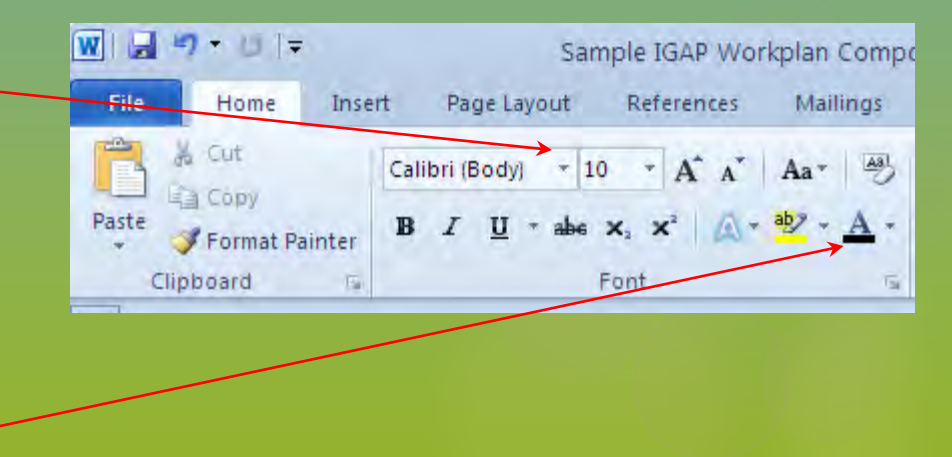

### **IGAP Work Plan Template**

- The IGAP Work Plan template is required piece of your GAP grant proposal.
- It was made by inserting a "table" into the document.
  - Table 1: General Assistance Program Standardized Work Plan Format Tribe: Region: Region 10 Work Plan Period Begin: End: Work Plan Component \_\_: Capacity Indicator Developed (see GAP Guidebook to select one or more that apply): Personnel: Long-Term Outcome (s) (Changes in the Environment, Public Health, Behavior or Knowledge) Intermediate Outcome (s) (this work plan period): ٠ Estimated Cost: S Estimated Work Years: COMMITMENTS OUTPUTS AND DELIVERABLES ESTIMATED END DATE TASK COST(optional) X.1 X.2 X.3 X.4 X.5 X.6 X.7 X.8 X.9 X.10 X.11 X.12 X.13 X.14 X.15 X.16 X.17 EPA Use Only 2011-2015 EPA Strategic Plan Goal: Objective: Sub-objective X.X.X:
- There are typically several components.
- Each component has several commitments.
- The template only has space for 1 component and several commitments.
- You will need to modify the template by adding sections for more components.
- You will also add or delete rows for commitments.

### Rows and Columns...

|                          | Ta                                                                                         | ble 1: General Assist<br>Standardized Work F | ance Program<br>Plan Format |                          |
|--------------------------|--------------------------------------------------------------------------------------------|----------------------------------------------|-----------------------------|--------------------------|
| Tribe:<br>Region<br>Work | n: Region 10<br>Plan Period Begin: End:                                                    |                                              |                             |                          |
| Work<br>Capaci<br>Person | Plan Component:<br>ty Indicator Developed (see GAP Guidebook to select one or more<br>nel: | that apply):                                 |                             |                          |
| Long-T                   | erm Outcome (s) (Changes in the Environment, Public Health, Beh                            | navior or Knowledge                          | ):                          |                          |
| Interm                   | ediate Outcome (s) (this work plan period):                                                |                                              |                             |                          |
| •<br>Estima              | ited Cost: S                                                                               |                                              |                             | Estimated Work Years:    |
|                          | COMMITMENTS                                                                                | ESTIMATED<br>TASK<br>COST(optional)          | END DATE                    | OUTPUTS AND DELIVERABLES |
| X.1                      |                                                                                            |                                              |                             |                          |
| X.2                      |                                                                                            |                                              |                             |                          |
| X.3                      |                                                                                            |                                              |                             |                          |
| X.5                      |                                                                                            |                                              |                             |                          |
| X.6                      |                                                                                            |                                              |                             |                          |
| X.7                      |                                                                                            |                                              |                             |                          |
| X.8                      |                                                                                            |                                              |                             |                          |
| X.9                      |                                                                                            |                                              |                             |                          |
| X.10                     |                                                                                            |                                              |                             |                          |
| X.11                     |                                                                                            |                                              |                             |                          |
| X.12                     |                                                                                            |                                              |                             |                          |
| X.14                     |                                                                                            |                                              |                             |                          |
| X.15                     |                                                                                            |                                              |                             |                          |
| X.16                     |                                                                                            |                                              |                             |                          |
| X.17                     |                                                                                            |                                              |                             |                          |
|                          |                                                                                            | J                                            |                             | 1                        |
| EPA U                    | se Only                                                                                    | 2011-2015 EPA Stra                           | ategic Plan                 |                          |
| Goal:<br>Object          | ive:                                                                                       |                                              |                             |                          |
| Sub-ob                   | ojective X.X.X:                                                                            |                                              |                             |                          |

**Rows** – Go from left to right as highlighted in blue.

**Columns** – Go from top to bottom as highlighted in yellow.

# **Deleting Rows**

- 1. Move curser arrow to the right of the row you want to delete.
- 2. Left click the mouse until row is highlighted. hint: if you want to select more than 1 row, keep the left button of the mouse pressed down and drag the mouse down until all the rows you want to delete are selected.

| X.3  | Community Tribe will |                   |             | - Flier<br>- Photos |
|------|----------------------|-------------------|-------------|---------------------|
| X.4  |                      |                   |             |                     |
| 1    |                      |                   |             |                     |
| X.6  |                      |                   |             |                     |
| X.7  |                      |                   |             |                     |
| X.8  |                      |                   |             |                     |
| X.9  |                      |                   |             |                     |
| X.1  |                      |                   |             |                     |
| X.1: |                      |                   |             |                     |
| X.1: | 2                    |                   |             |                     |
| X.1  | 3                    |                   |             |                     |
| X.1  | •                    |                   |             |                     |
| X.1  | 5                    |                   |             |                     |
| X.1  |                      |                   |             |                     |
| X.1  | ,                    |                   |             |                     |
| EPA  | <u>Use Only</u>      | 2011-2015 EPA Str | ategic Plan |                     |
| Goa  | I:                   |                   | -           |                     |
| Obj  | ective:              |                   |             |                     |
| Sub  | objective X.X.X:     |                   |             |                     |

- 3. Right click your mouse and the menu will appear.
- 4. Select Delete row.

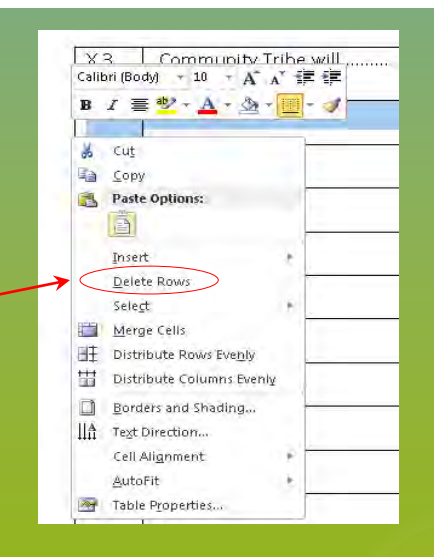

# Adding Rows

- 1. Move curser arrow to the right of where you want to add a new row.
- 2. Left click the mouse until row is highlighted.
- 3. Right click your mouse and the menu will appear.

| ſ | X.3     | Community Tribe will |                    |             | - Flier |
|---|---------|----------------------|--------------------|-------------|---------|
| ł | V A     |                      |                    |             | 11003   |
| 1 | ~       |                      |                    |             |         |
| И | X)5     |                      |                    |             |         |
| 1 | X.6     |                      |                    |             |         |
|   | X.7     |                      |                    |             |         |
|   | X.8     |                      |                    |             |         |
|   | X.9     |                      |                    |             |         |
|   | X.10    |                      |                    |             |         |
|   | X.11    |                      |                    |             |         |
|   | X.12    |                      |                    |             |         |
|   | X.13    |                      |                    |             |         |
|   | X.14    |                      |                    |             |         |
|   | X.15    |                      |                    |             |         |
|   | X.16    |                      |                    |             |         |
|   | X.17    |                      |                    |             |         |
|   | EPA Us  | e Only               |                    | •           |         |
|   |         |                      | 2011-2015 EPA Stra | ategic Plan |         |
| ŀ | Goal:   |                      |                    |             |         |
| - | Objecti | ve:                  |                    |             |         |
| L | Sub-op  | Jective X.X.X:       |                    |             |         |

- 4. Select Insert.
- A drop down menu will appear. Select
   Insert Rows Above or Insert Rows Below whichever you prefer.

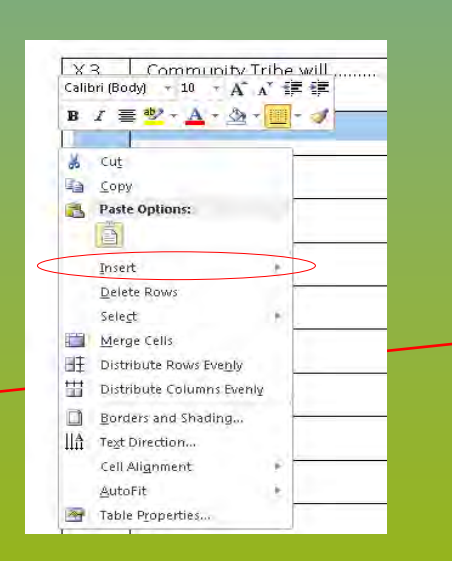

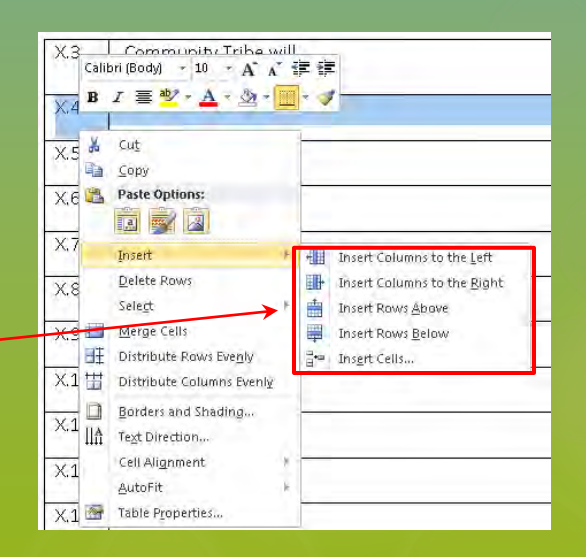

# **Adding Sections**

- 1. Scroll your mouse over the top left hand corner of the table until the little box appears.
- 2. Right click your mouse. A menu will appear. Click **Copy**.
- 3. Place your curser at the end of the table.
- 4. Right click your mouse. Click on the **Paste Option** icon in the menu that appears.

You will need to repeat this step for the number of components you have in your work-plan.

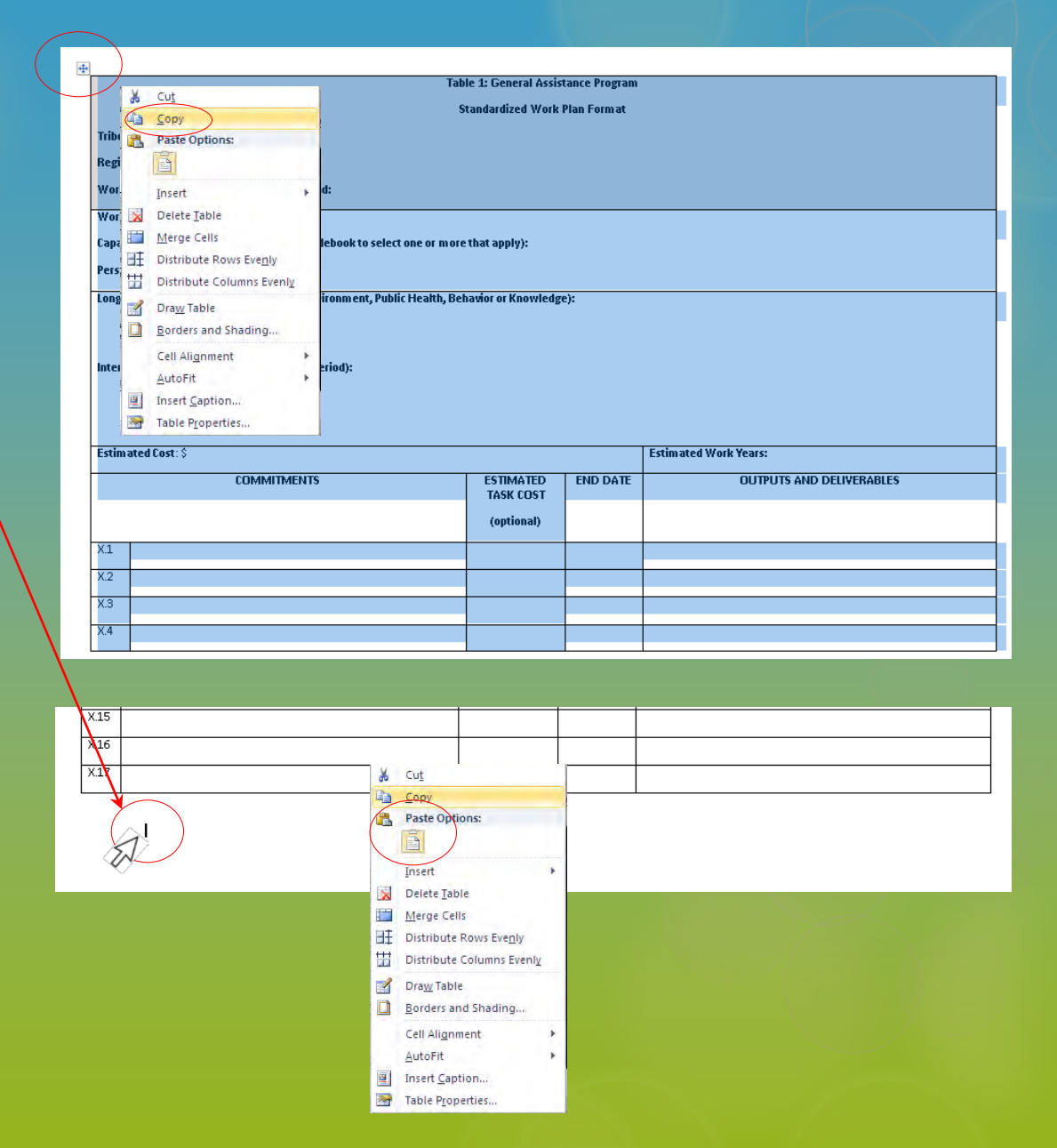

# Now begin filling in the template

Remember to delete unused rows x.5 through x.17 as demonstrated in previous slides before moving on to component 2 in the section that you added.

General Assistance Program Work Plan for FY 14 Tribe: Community Tribe Region: Region 10 Work Plan Period Begin: October 1, 2013 End: September 30, 2014 Work Plan Component 1: Develop an EPA-Tribal Environmental Plan Develop a joint environmental protection plan that identifies long-range environmental capacity development and program implementation goals that are consistent with the GAP capacity indicators and EPA program authorities. Capacity Indicator Developed (see GAP Guidebook to select one or more that apply): B.5.1; B.6.1; B.6.5; B.6.7; B.6.8; B.6.9 Personnel: Environmental Program coordinator and Assistant Long-Term Outcome (s) (Changes in the Environment, Public Health, Behavior or Knowledge): Increased knowledge of EPA programs, resources, and technical assistance that are aligned with tribal priorities and tribal environmental protection program development goals Intermediate Outcome (s) (this work plan period): · Identify EPA statutes and regulations applicable to regulated entities in the community. Identify appropriate role for tribe in helping to implement EPA programs Identify current and needed tribal laws/codes/ordinances/regulations. Identify the long term program development goals and capacity indicators that the tribe will establish. Estimated, Cost: \$30,000 Estimated Work Years: 1 COMMITMENTS ESTIMATED END DATE OUTPUTS AND DELIVERABLES TASK COST (optional) 1.1 Work with EPA project officers and programs to identify which EPA statutes 03/30/2014 List of applicable statutes and regulations and regulations apply to facilitates, sites, and activities that may affect the tribe or that located in close proximity to tribal boundaries. Review, and update with tribal information, EPA's baseline inventories of - Complete and accurate inventory regulated entities, sites, or activities that may affect the tribe or that are located in close proximity to tribal boundaries. 1.3 Identify existing tribal priorities and associated capacity indicators the tribe 06/30/2014 Tribe sends Environmental Priorities document to EPA intends to establish. 1.4 Develop a joint EPA-Tribal Environmental Plan that includes the following for 09/30/2014 Joint Planning Agreement approved by both the each of the programs identified under this Commitment legally authorized tribal leadership and the EPA Regional Administrator. 1) Identification of tribal environmental program priorities, including capacity building and program implementation goals 2) Identification of EPA program priorities and management requirements 3) Inventory of regulated entities; and 4) Identification of mutual roles and responsibilities X.5 X.6 X.7 X.8 X.9 X.10 X.12 X.14 X.15 X.16 EPA Use Only 2011-2015 EPA Strategic Plan Goal: Objective Sub-objective X.X.X:

### Work Plan with 2 Complete Components

| *               |                                                                                                    | General Assi                      | istance Program             |                      |                                                                                                    |
|-----------------|----------------------------------------------------------------------------------------------------|-----------------------------------|-----------------------------|----------------------|----------------------------------------------------------------------------------------------------|
|                 |                                                                                                    | Work Pla                          | n for FY 14                 |                      |                                                                                                    |
| Tribe:<br>Regio | Community Tribe                                                                                                    |                                   |                             |                      |                                                                                                    |
| Work            | Plan Period Begin: October 1, 2013 End: September 30, 2014                                                                         |                                   |                             |                      |                                                                                                    |
| Work            | Plan Component 1: Develop an EPA-Tribal Environmental Plan                                                                         |                                   |                             |                      |                                                                                                    |
| Devel<br>capaci | op a joint environmental protection plan that identifies long-range en<br>ity indicators and EPA program authorities.              | nvironmental                      | capacity develop            | pment and progr      | am implementation goals that are consistent with the GAP                                                               |
| Capac           | ity Indicator Developed (see GAP Guidebook to select one or more                                                                   | that apply): E                    | 3.5.1; B.6.1; B.6.          | 5; B.6.7; B.6.8; B   | 3.6.9                                                                                                    |
| Perso           | nnel: Environmental Program coordinator and Assistant                                                                              |                                   |                             |                      |                                                                                                    |
| Long-           | Term Outcome (s) (Changes in the Environment, Public Health, Behr<br>Increased knowledge of EPA programs, resources, and technical | avior or Know<br>assistance the   | ledge):<br>st are aligned w | rith tribal prioriti | es and tribal environmental protection program                                                                         |
|                 | development goals.                                                                                                    |                                   |                             |                      |                                                                                                    |
| Intern          | Identify EPA statutes and regulations applicable to regulated en                                                                   | tities in the co                  | mmunity.                    |                      |                                                                                                    |
| •               | Identify appropriate role for tribe in helping to implement EPA p                                                                  | programs.                         |                             |                      |                                                                                                    |
| 1 :             | Identify current and needed tribal laws/codes/ordinances/regul                                                                     | ations.                           |                             | tob Each             |                                                                                                    |
| Estime          | sted Cost: \$30.000                                                                                                    | molectors the                     | at the tribe will           | establish.           | Estimated Work Years: 1                                                                                                |
|                 |                                                                                                    |                                   | COT IN LATED                |                      |                                                                                                    |
|                 | COMMIMENTS                                                                                                    |                                   | TASK COST<br>(optional)     | END DATE             | OUTPUTS AND DELIVERABLES                                                                                               |
| 1.1             | Work with EPA project officers and programs to identify which EPA                                                                  | A statutes                        |                             | 03/30/2014           | <ul> <li>List of applicable statutes and regulations</li> </ul>                                                        |
|                 | and regulations apply to facilitates, sites, and activities that may af                                                            | ffect the                         |                             |                      |                                                                                                    |
| 12              | Review, and update with tribal information. EPA's baseline invent                                                                  | ories of                          |                             | 03/30/2014           | <ul> <li>Complete and accurate inventory</li> </ul>                                                                    |
| 1.4             | regulated entities, sites, or activities that may affect the tribe or th                                                           | at are                            |                             | 03/30/2014           | complete and accounte internory                                                                                        |
|                 | located in close proximity to tribal boundaries.                                                                                   |                                   |                             |                      |                                                                                                    |
| 1.3             | Identify existing tribal priorities and associated capacity indicators<br>intends to establish.                                    | the tribe                         |                             | 06/30/2014           | <ul> <li>Tribe sends Environmental Priorities document<br/>to EPA</li> </ul>                                           |
| 1.4             | Develop a joint EPA-Tribal Environmental Plan that includes the fo<br>each of the programs identified under this Commitment:       | llowingfor                        |                             | 09/30/2014           | <ul> <li>Joint Planning Agreement approved by both the<br/>legally authorized tribal leadership and the EPA</li> </ul> |
|                 | 1) Identification of tribal environmental program priorities, i                                                                    | including                         |                             |                      | Regional Administrator.                                                                                                |
|                 | capacity building and program implementation goals                                                                                 |                                   |                             |                      |                                                                                                    |
|                 | <ol> <li>Identification of CPA program priorities and management<br/>requirements;</li> </ol>                                      |                                   |                             |                      |                                                                                                    |
|                 | <ol> <li>Inventory of regulated entities; and</li> </ol>                                                                           |                                   |                             |                      |                                                                                                    |
|                 | <ol> <li>Identification of mutual roles and responsibilities</li> </ol>                                                            |                                   |                             |                      |                                                                                                    |
| Work            | Ren Component 2: Travel and Training                                                                                               |                                   |                             |                      |                                                                                                    |
|                 | tan component 2. Hater and Hanning                                                                                                 |                                   |                             |                      |                                                                                                    |
| Capaci          | ty Indicator Developed (see GAP Guidebook to select one or more                                                                    | that apply): E                    | 3.2.2; 8.2.3; 8.3           | .6; B.4.3;           |                                                                                                    |
| Person          | inel: Environmental Program coordinator and Assistant                                                                              |                                   |                             |                      |                                                                                                    |
| Long-T          | erm Outcome (s) (Changes in the Environment, Public Health, Behr                                                                   | evior or Know                     | ledge):                     |                      |                                                                                                    |
| •               | Increased tribal capacity for managing grants                                                                                      |                                   |                             |                      |                                                                                                    |
| •               | Healthier community                                                                                                    |                                   |                             |                      |                                                                                                    |
| Interm          | ediate Outcome (s) (this work plan period):                                                                                        |                                   |                             |                      |                                                                                                    |
|                 | Greater knowledge of available resources                                                                                           |                                   |                             |                      |                                                                                                    |
| •               | Increased partnerships                                                                                                    |                                   |                             |                      |                                                                                                    |
| Estime          | ted Cost: \$95,000                                                                                                    |                                   |                             |                      | Estimated Work Years: 0.9                                                                                              |
|                 | COMMITMENTS                                                                                                    | ESTIMATE<br>TASK COS<br>(optional | D Е<br>ят<br>)              | ND DATE              | OUTPUTS AND DELIVERABLES                                                                                               |
| 2.1             | Staff will research available grant and financial management trainings.                                                            |                                   | i                           | 2/01/13              | - List of available trainings                                                                                          |
| 2.2             | GAP Staff will attend Grants management training.                                                                                  | <u> </u>                          | 04,                         | /01/2014             | <ul> <li>Training Agenda</li> <li>Trip Report</li> <li>Certificate of completion</li> </ul>                            |
| 2.3             | GAP Coordinator, Tribal Administrator and Bookkeeper will<br>attend Quickbooks training.                                           |                                   | 07,                         | /03/2014             | - Trip Reports<br>- Certificate of completion                                                                          |
| FPA III         | se Only                                                                                                    |                                   |                             |                      |                                                                                                    |
| 2.0.03          |                                                                                                    | 2011-2015 E                       | PA Strategic Plan           | 1                    |                                                                                                    |
| Goal:           |                                                                                                    |                                   | -                           |                      |                                                                                                    |
| Object          | Ne:                                                                                                    |                                   |                             |                      |                                                                                                    |
| Sub-ot          | Jective A.A.A:                                                                                                    |                                   |                             |                      |                                                                                                    |

# Adding a Photo

- 1. Place your curser where you want to add a photo.
- 2. Select **Picture** under the "Insert" tab.
- 3. A pop-up box will appear. Browse your computer to find the photo you want and click Insert.
- 4. Your photo will appear on your document. If you are having trouble positioning it to where you want it with text, right click on the photo. Select Wrap Text from the drop down menu.
- Select from a variety of options from the 2<sup>nd</sup> drop down menu that appears.

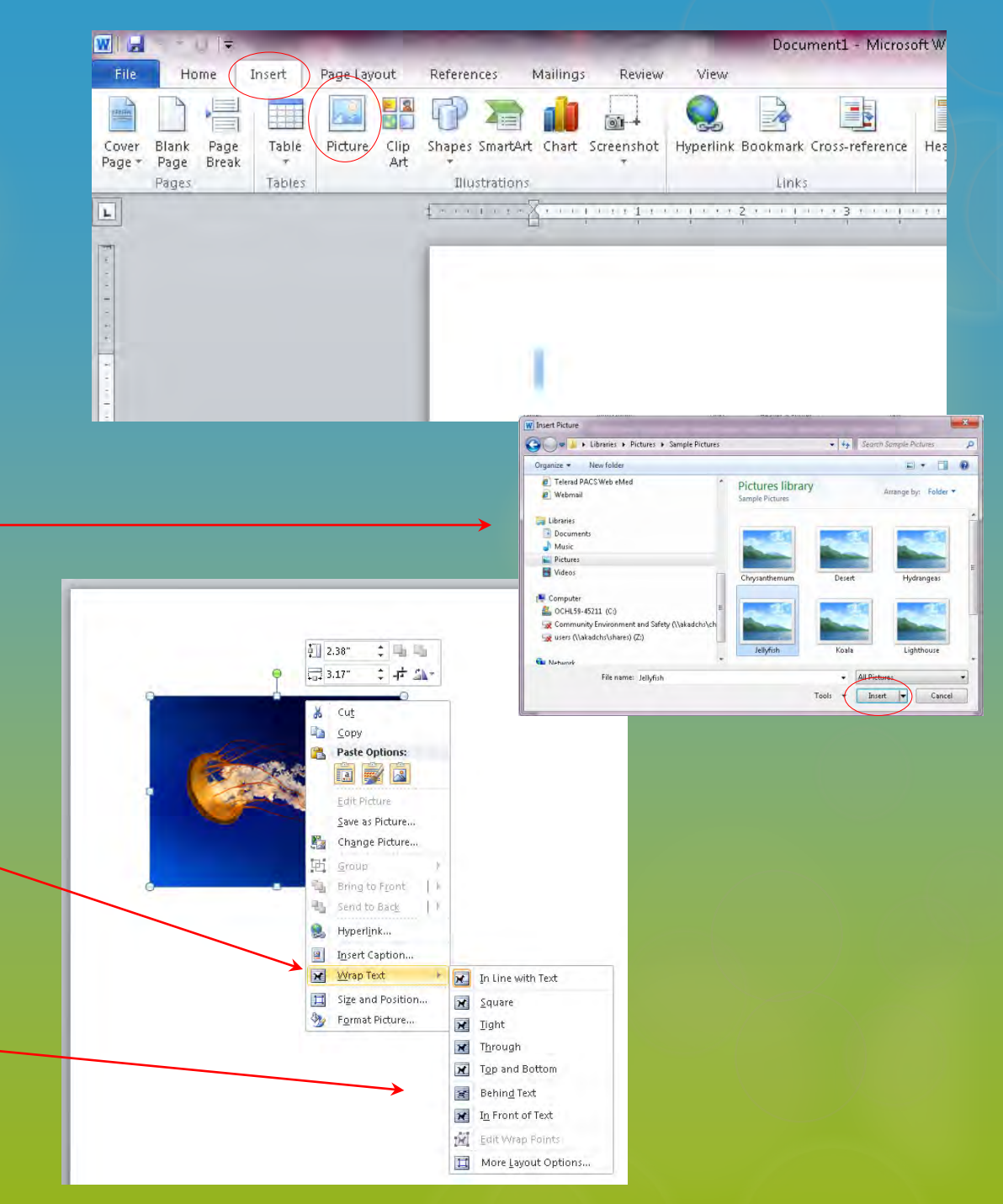

# Adding a Hyperlink to Web Page

- 1. Select the text that you want to be linked to a website.
- 2. Clink on the **Hyperlink** option under the **Insert Tab**.
- 3. A pop-up box will appear. Type the web address into the Address box and click OK.
- The word will turn blue and will be underlined. This indicates that you have successfully hyperlinked.

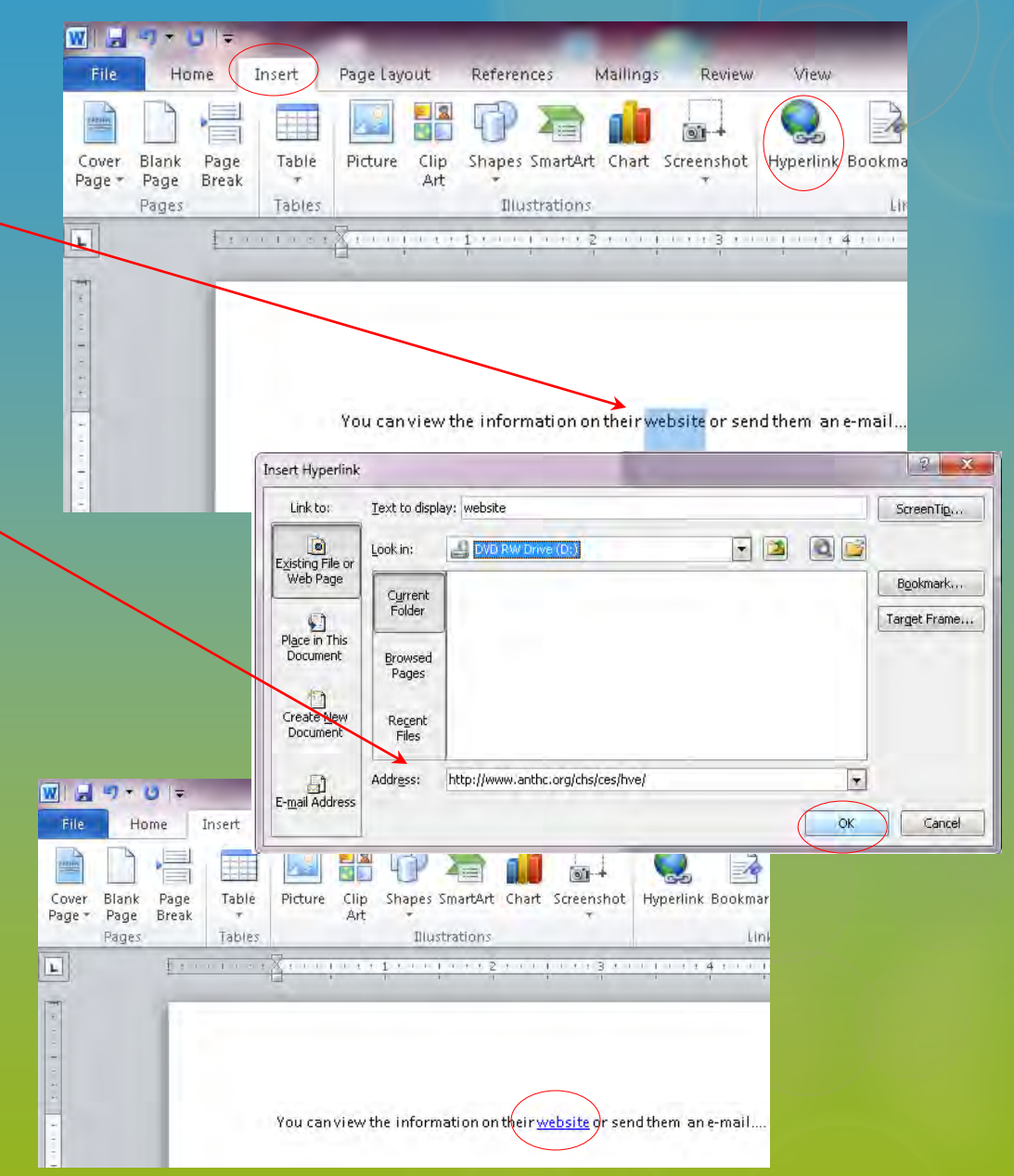

### Save and Print

#### Save:

- 1. Click **Save** on the Quick Access Toolbar.
- If you are saving for the first time the Save
   As dialog box will appear. Here you can name and save your document in a specific place.
- If you are saving your current work clicking Save your document will be saved in its current location with the same file name.

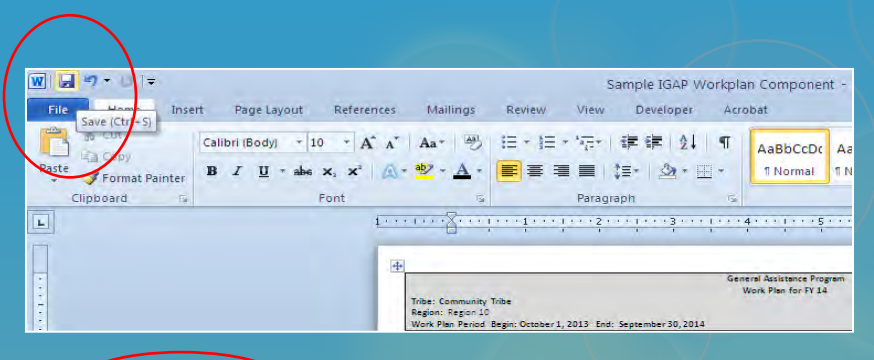

| Sava As              |                                                                |     | 2             |
|----------------------|----------------------------------------------------------------|-----|---------------|
| Save in:             | Desktop                                                        | 2   | @ • 12 × 12 1 |
| Templates            | My Computer<br>My Computer<br>Monosoft Naces<br>Monosoft Naces |     |               |
| Desktop              | C Q3 Work                                                      |     |               |
| My                   |                                                                |     |               |
| My Computer          |                                                                |     |               |
| My Network<br>Places |                                                                |     |               |
| -Workspaces          |                                                                |     |               |
|                      |                                                                |     |               |
|                      |                                                                |     |               |
|                      |                                                                |     |               |
|                      |                                                                |     |               |
|                      | Pare borne: Sample IGAP Workplan Component                     | _   | 12            |
|                      | Word Document                                                  |     |               |
| Tools +              |                                                                | ( [ | Save Cancel   |
|                      |                                                                |     |               |

### Print:

- 1. Click the **File** tab and select **Print** from the drop down menu. The Print pane will appear with the print settings on the left and the preview of your document on the right.
- 2. Check the print settings to select your preferences such as the number of copies, which pages to print and which printer to print at.
- 3. Click Print.

| We save As        | Pent Common Ta -                      |                  | -             |                                                                                                    |                                                                              |                                  | _                    |                                                                                                    |
|-------------------|---------------------------------------|------------------|---------------|----------------------------------------------------------------------------------------------------|------------------------------------------------------------------------------|----------------------------------|----------------------|----------------------------------------------------------------------------------------------------|
| Save as Adobe PDF | Print                                 |                  |               |                                                                                                    | General Ar<br>Work                                                           | salanux Program<br>Nan for FY 54 |                      |                                                                                                    |
| Dpen              |                                       |                  | Tribe<br>Regi | : Community Tribe<br>on Region (2)<br>I Rendering Baser October 1, 2013, End. Sect.                                                                      | other \$1 2014                                                               |                                  |                      |                                                                                                    |
| Close             | Printer                               | - 00             | Wor           | Plan Component 1' Develop an EPA-Triba Envi                                                                                                    | primental Plan                                                               |                                  |                      |                                                                                                    |
| info              | CONSTRUCTIONL-WINT on akapov<br>Ready |                  | Deve<br>Stope | iop a jorn environmental protaction plan that iden<br>chy indicators and EAA program authorities.                                                        | aftas langranga anarannan                                                    | ai casasty davai                 | Semant and progr     | am (maramanan gasa tara perapakit kitik 🧍                                                                                     |
| Recent            | En                                    | riter Ensperties | Cape          | city indicator Developed (see GSP Guidebook 10)                                                                                                    | elect one or more that apply                                                 | 8.5.1.8.6.1.8.                   | 8.5, 8.8.7, 8.8.8, 8 | .4.9                                                                                                    |
| -                 | Settings                              |                  | 100           | Tarm Automa III (Paness in the Environment                                                                                                    | Bold math. Sabarov or Fa                                                     | watering !!                      |                      |                                                                                                    |
| lew               | Print All Pages                       |                  | 1.100         | Increased knowledge of EPA programs, resou<br>development goals,<br>mediate Outcome (s) (this work plan period)                                          | rces, and technical assistance                                               | that are aligned i               | with tribal priority | es and tribal environmental protection program                                                                                |
|                   | Paner                                 | 201              |               | <ul> <li>Identify EPA statutes and regulations applications</li> <li>Identify appropriate role for tribe in helping 5</li> </ul>                         | performent EPA programs.                                                     | community.                       |                      |                                                                                                    |
| ave & Send        | reyes                                 |                  |               | <ul> <li>identify current and needed tribal laws/coder</li> <li>identify the long term program sevelopment</li> </ul>                                    | fordinactics/regulations.<br>goals and cadacity indicators                   | that the tribe will              | establish.           |                                                                                                    |
| 1110              | Print on Both Sides                   |                  | EI(x          | reted cost, \$30,000                                                                                                    |                                                                              |                                  |                      | Estimated work Veers                                                                                                    |
| Add-Ins *         | Collated                              |                  |               | COMMENTS                                                                                                    |                                                                              | TASK COST<br>(optional)          | END DATE             | OUTPUTS AND DELIVERABLES                                                                                                    |
| ) Options         | 123 123 123                           |                  | 11            | Work with \$24 project officers and programs in<br>and regulations apply to facilitates, pites, and a<br>tribe or that located in pites proximity to the | o identify which (PA statutes<br>divities that may affect the<br>soundaries. |                                  | 01/10/2012           | - Un of applicable matches and regulations                                                                                    |
| Exit              | Calletter                             |                  | 14            | lauley, and update unit midel information, du<br>regulated entoles, sites, or activities that may a<br>power in dues provinting to that beyondered.      | a's bapaline mileropries of<br>Nectore bloe of that are                      |                                  | 08/30/2014           | Complete and accurate mixing a                                                                                                |
|                   | 85'ALL'                               | •                | 13            | identify exercise to that provides and associated internet to astronize.                                                                                 | apagly misates the trive                                                     |                                  | 06/30/001#           | Tribe sends brev wither to friendes Jecomer<br>55 (Ra                                                                         |
|                   | Gustom Margins                        | +                | 14            | the lease a port allo. This is the instruments' right<br>wath of the programs identified under this com<br>() is entitiation of this any romental of     | narivelynas ma following for<br>hitmarit.<br>regram prenises, including      |                                  | 09/30/2092           | der nanning agreenent approver by born<br>again, autor ceit trice rabor the proto the C <sup>2</sup><br>Tagaine Administrator |
|                   | 1 Page Per Sheet                      | -                |               | capécty building and program imperier<br>2) Identification of £14 program priorite<br>(requirement).                                                     | euro maradement<br>euroros boes                                              |                                  |                      |                                                                                                    |
|                   |                                       | Wards Tables     |               | 4. Identification of multial roles and read                                                                                                    | orspilles                                                                    |                                  |                      |                                                                                                    |

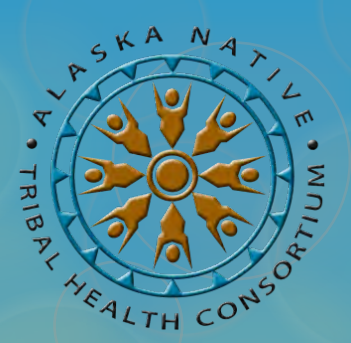

# **Microsoft Excel Basics**

# Essential management tools for your IGAP Program June 12, 2014

Oxcenia O'Domin – ANTHC Tribal Environmental Program Associate <u>orodomin@anthc.org</u> | 907-729-3492

Desirae Roehl – ANTHC Tribal Environmental Program Manager droehl@anthc.org | 907-729-3496

Our Vision: Alaska Native people are the healthiest people in the world. Our Mission: Providing the highest quality health services in partnership with our people and the Alaska Tribal Health System. Our Values: Achieving excellence – Native self-determination – Treat with respect and integrity – Health and wellness – Compassion

# **ANTHC Webinar Training Series**

This training series is made possible through an Indian General Assistance Program (IGAP) grant from the U.S. EPA.

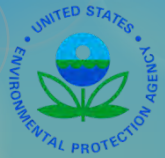

The current training schedule was developed based on unmet training needs expressed by tribal programs during statewide gatherings, training sessions and during one-on-one discussions.

We are not EPA employees. Specific questions relating to your individual IGAP grant may need to be referred to your EPA Project Officer.

We are not Microsoft Certified Trainers. Google search Microsoft Training for online training options.

The following information was developed exclusively by ANTHC staff based on our many years of experience working with IGAP grants both at the local tribal level and with ANTHC.

Information and examples provided during this training were compiled from publically available resources.

### Microsoft Excel...

- A spreadsheet program that can be used for storing, organizing and manipulating data. It can be used to help you track your IGAP budgets, data you've collected, recycling weights, etc.
- Features include formulas, sorting and filtering data, charts and tables.
- ANTHC has several templates created in Microsoft Excel for you to use, including an IGAP Budget Workbook.
- There are several versions. Our webinar focused on Microsoft Excel 2010, however, all of the tools can be used similarly in prior versions.

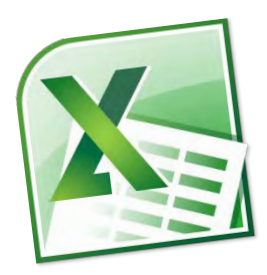

| RECYCLE PROGRAM<br>LOG 2012 |                          | August    |                    |                   | eptembe    | r                                                                                                    |                      | October  |                     | ,          | Vovember  |                    |                     | December | 0                  |                    | Year Tota | ,                  |
|-----------------------------|--------------------------|-----------|--------------------|-------------------|------------|----------------------------------------------------------------------------------------------------|----------------------|----------|---------------------|------------|-----------|--------------------|---------------------|----------|--------------------|--------------------|-----------|--------------------|
|                             | Director<br>Californi    | Decklorel | Total In<br>Dounds | Symo.<br>Gelecter | UDSCHALM   | These and a state of the state of the state | Constant<br>Constant | 2) HARAN | Total In<br>Shireya | There      | Battand   | Fotslin<br>Ronge   | Pomite<br>Dilketter | Buckhard | Total in<br>Moraga | Prost              | Backhoul  | Törslin<br>Uterbar |
| Mixed Paper                 | 12.3                     | 0         | 12.3               | 0                 | 12.3       | 0                                                                                                    | 5                    | 0        | 5                   | 1.5        | 0         | 6.5                | 10.6                | 0        | 17.1               | 29.4               | 12.3      | 17.1               |
| Cardboard                   | 1.5                      | 0         | 1.5                | 5                 | 6.5        | 0                                                                                                    | 0                    | 0        | 0                   | 16.2       | 0         | 16.2               | 18.2                | 0        | 34.4               | 40.9               | 6.5       | 34.4               |
| Plastic                     | 12.6                     | 0         | 12.6               | 6.2               | 18.8       | 0                                                                                                    | 3                    | 0        | 3                   | 4.2        | 5         | 2.2                | 12.1                | 0        | 14.3               | 38.1               | 23.8      | 14.3               |
| Aluminum                    | 42.9                     | 29        | 13.9               | 32.1              | 46         | 0                                                                                                    | 30.5                 | 15       | 15.5                | 32.4       | 25        | 22.9               | 41                  | 10       | 53.9               | 178.9              | 125       | 53.9               |
| Household batteries         | 9                        | 9         | 0                  | 0                 | 0          | 0                                                                                                    | 2.8                  | 0        | 2.8                 | 3          | 0         | 5.8                | 4.5                 | 0        | 10.3               | 19.3               | 9         | 10.3               |
| Total Pounds collected      | 78.3                     | 38        | 40.3               | 43.3              | 83.6       | 0                                                                                                    | 41.3                 | 15       | 26.3                | 57.3       | 30        | 53.6               | 86.4                | 10       | 130                | 306.6              | 176.6     | 130                |
|                             | (parts)                  | Rether    | Total              | Anna              | Turker     | Termin                                                                                                    | -                    | Puebla   | Territo             |            | Butter    | Tend to            | Harris              | Recture  | Tirsla             | Justin             | Product   | Totalia            |
| Lead-Acid Batteries         | 6                        | 0         | 6                  | 10                | 16         | 0                                                                                                    | 0                    | 0        | 0                   | 2          | 0         | 2                  | 1                   | 0        | 3                  | 19                 | 16        | 3                  |
| Vehicles                    | 1                        | 0         | 1                  | 0                 | 1          | 0                                                                                                    | 0                    | 0        | 0                   | 0          | 0         | 0                  | 0                   | 0        | 0                  | 1                  | 1         | 0                  |
| Refridgerator/Freezer       | 5                        | 0         | 5                  | 6                 | 11         | 0                                                                                                    | 2                    | 0        | 2                   | 0          | 0         | 2                  | 3                   | 0        | 5                  | 16                 | 11        | 5                  |
| Tires                       | 17                       | 0         | 17                 | 23                | 40         | 0                                                                                                    | 1                    | 0        | 1.                  | 0          | 0         | 1                  | 0                   | 0        | 1                  | 41                 | 40        | 1                  |
| Drums                       | 15                       | 0         | 15                 | 17                | 32         | 0                                                                                                    | 3                    | 0        | 3                   | 4          | 0         | 7                  | 0                   | 0        | 7                  | 39                 | 32        | 7                  |
| Total collected             | 44                       | Ó         | 44                 | 56                | 100        | 0                                                                                                    | 6                    | 0        | 6                   | 6          | 0         | 12                 | 4                   | 0        | 16                 | 116                | 100       | 16                 |
|                             | Education of Conditional | Breaked   | Torne              | Calence .         | Elektron   | Tothin<br>interview                                                                                                    | Optom<br>Later La    | Backhaul | Fatelin<br>Protoge  | - Calleran | Evolution | Totalia<br>Jurispi | Caller              | Buchkeel | Totilm<br>Morispi  | games<br>Concerned | Duckset   | 7.000 m            |
| Used Oil                    | 20.5                     | 10        | 10.5               | 7.5               | 18         | 0                                                                                                    | 5                    | 0        | 5                   | 3.1        | 5         | 3.1                | 0                   | 0        | 3.1                | 36.1               | 33        | 3.1                |
| Anti-Freeze                 | 5                        | 0         | 5                  | 10                | 15         | 0                                                                                                    | 2.1                  | 0        | 2.1                 | 2.6        | 4.7       | 0                  | 0                   | 0        | 0                  | 19.7               | 19.7      | 0                  |
| Total collected             | 25.5                     | 10        | 15.5               | 17.5              | 33         | 0                                                                                                    | 7.1                  | 0        | 7.1                 | 5.7        | 9.7       | 3.1                | 0                   | 0        | 3.1                | 55.8               | 52.7      | 3.1                |
|                             | *Started                 | Program   |                    | *Barge B          | ackhaul or | 9/29                                                                                                    | 1000                 | 0        | -                   | 1          | 1         | 1000               |                     |          | 1                  |                    | 1         |                    |

### ANTHC IGAP Budget Workbook

The ANTHC IGAP Budget Workbook is NOT required with your IGAP grant proposal, However, it may help you keep track of your budget and expenses.

Blank Budget Budget Original Revised Budget Q1\_Budget with Expenditures Q2\_Budget with Expenditures Q3\_Budget with Expenditures Q4\_Budget with Expenditures

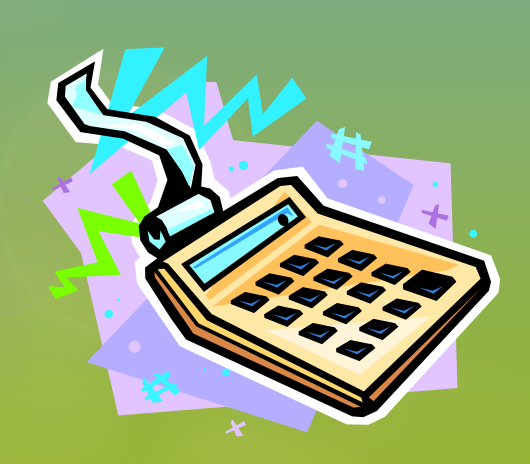

| Home Cut     | Arial                           | t Formula   | s Data Review<br>A^ ∧ = = = ⊗·· | View Developer Acri                   | General    |                  | *         | se                                 |                               | 2                                       | Σ AutoSum *                                                   |   | 5 <b>0</b> - |
|--------------|---------------------------------|-------------|---------------------------------|---------------------------------------|------------|------------------|-----------|------------------------------------|-------------------------------|-----------------------------------------|---------------------------------------------------------------|---|--------------|
| Format Paint | er <b>B</b> <u>Z</u> <u>U</u> + | - 🖉 +   🖉 - |                                 | mment G                               | \$ * % •   | 60. <sup>*</sup> | Co<br>For | nditional F<br>matting * as<br>Sty | ormat C<br>Table * Sty<br>les | ell Insert Delete Format<br>les * Cells | Clear * Sort & Find &<br>Clear * Filter * Select *<br>Editing |   |              |
| Δ1           | · (= fr                         |             |                                 |                                       |            |                  | 10211     |                                    |                               |                                         |                                                               |   |              |
| C            | D                               | F           |                                 | F                                     | Ĩ          | G                | Н         | 1                                  | L.T.                          | К                                       | Ĩ                                                             | M | N            |
|              |                                 | 2013        |                                 |                                       | 1          |                  |           |                                    | 1                             |                                         |                                                               |   |              |
|              |                                 |             | IGA<br>** SAMPLE BUDGET - SA    | P Budget FY<br>MPLE BUDGET - SAMPLE I | BUDGET *** |                  |           |                                    |                               |                                         |                                                               |   |              |
| Topic        | Item                            | Component   |                                 | Description                           |            | Rate             | Unitz     | Total                              |                               |                                         |                                                               |   |              |
| Salary       |                                 | 1000        |                                 |                                       |            |                  | 1         |                                    |                               |                                         |                                                               |   |              |
|              |                                 |             |                                 |                                       |            |                  |           | \$0.00                             |                               |                                         |                                                               |   |              |
|              |                                 |             |                                 |                                       |            |                  |           | 30.00                              | 110                           |                                         |                                                               |   |              |
|              | Fringe Benefits                 |             | Estimated at 33% (See fringe ex | planation below)                      |            |                  |           | \$0.00                             | 0                             |                                         |                                                               |   |              |
| -            |                                 |             |                                 |                                       |            |                  |           | \$0.00                             | s                             |                                         |                                                               |   |              |
| Travel       |                                 |             |                                 |                                       |            |                  |           | \$0.00                             | 1                             |                                         |                                                               |   |              |
| Per Diem     |                                 |             |                                 |                                       |            |                  |           | \$0.00                             | 0                             |                                         |                                                               |   |              |
|              |                                 |             |                                 |                                       |            |                  |           | \$0.00                             |                               |                                         |                                                               |   |              |
|              |                                 |             |                                 |                                       |            |                  |           | \$0.00                             |                               |                                         |                                                               |   |              |
|              |                                 |             |                                 |                                       |            |                  |           | \$0.00                             | 1                             |                                         |                                                               |   |              |
|              |                                 |             |                                 |                                       |            |                  |           |                                    | C. (***                       |                                         |                                                               |   |              |
| 1            |                                 | 1           |                                 |                                       |            |                  | _         | \$0.00                             | 1                             |                                         |                                                               |   |              |
| Supplies     |                                 |             |                                 |                                       |            |                  |           | \$0.00                             | -                             |                                         |                                                               |   |              |
|              |                                 |             |                                 |                                       |            |                  |           |                                    | 1-1                           |                                         |                                                               |   |              |
| 1            |                                 |             |                                 |                                       |            |                  | -         | \$0.00                             | 1                             |                                         |                                                               |   |              |
| Lquipment    |                                 |             |                                 |                                       |            |                  |           |                                    |                               |                                         |                                                               |   |              |
|              |                                 |             |                                 |                                       |            |                  |           | \$0.00                             |                               |                                         |                                                               |   |              |
| Contractual  |                                 |             |                                 |                                       |            |                  |           | \$0.00                             |                               |                                         |                                                               |   |              |
|              |                                 |             |                                 |                                       |            |                  |           | 50.00                              | Common State                  |                                         |                                                               |   |              |
|              | 1                               | 1           |                                 |                                       |            |                  |           | 50.00                              | 1                             |                                         |                                                               |   |              |
| Other        |                                 |             |                                 |                                       |            |                  |           | \$0.00                             | 1                             |                                         |                                                               |   |              |
|              |                                 |             |                                 |                                       |            |                  |           |                                    | 1.1                           |                                         |                                                               |   |              |
| -            |                                 |             |                                 |                                       |            |                  |           | \$0.00                             |                               |                                         |                                                               |   |              |
|              |                                 |             | TOTAL DIRECT                    |                                       |            |                  |           | \$0.00                             | 1                             |                                         |                                                               |   |              |
| Indirect     |                                 |             | TOTAL INDIRECT                  |                                       |            |                  |           |                                    |                               |                                         |                                                               |   |              |

The ANTHC IGAP Budget Workbook template will be used to demonstrate some basic functions in Microsoft Excel such as entering data, creating formulas and worksheets within the workbook.

## **Open/Create an Excel Workbook**

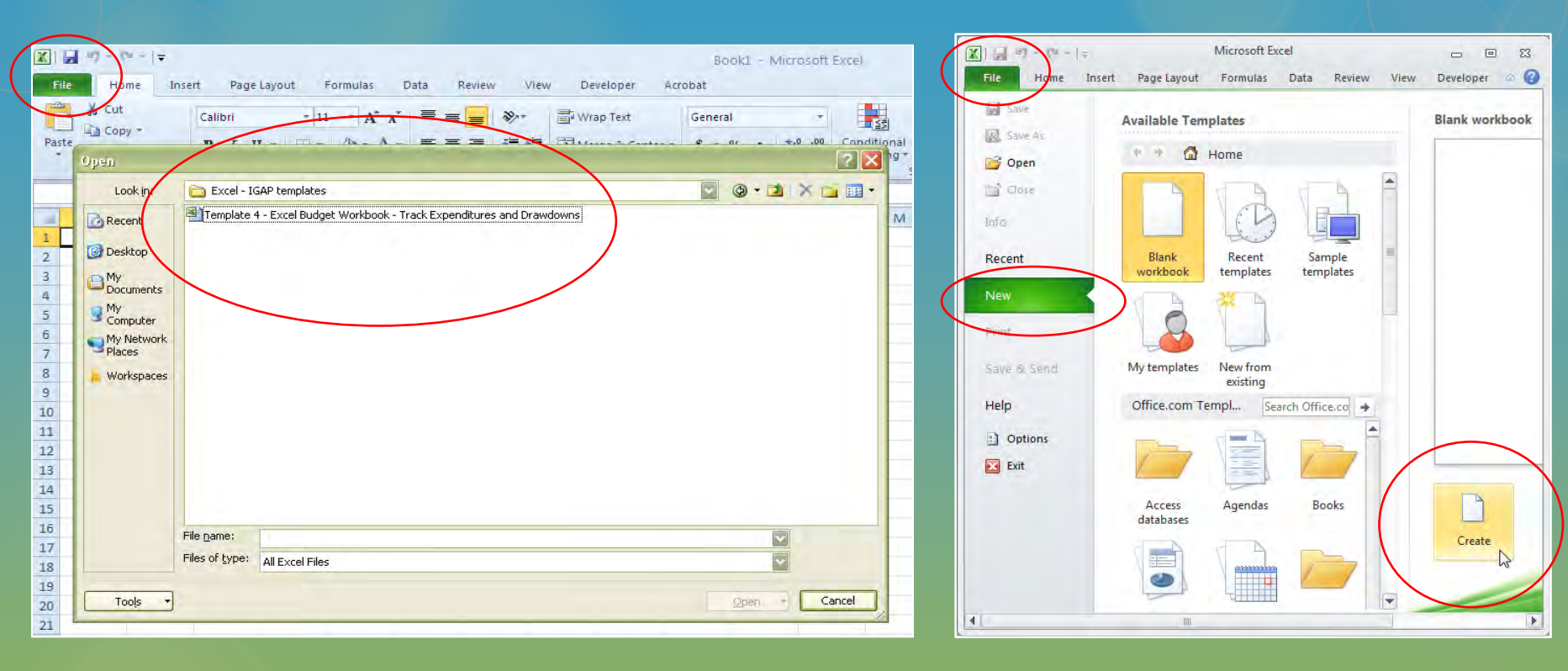

#### **Open a workbook:**

- 1. Click the File tab.
- 2. Click the **Open** tab. The dialog box will appear.
- Find and Select your workbook on your computer or in your files then click **Open**.

#### Create a new workbook:

- 1. Click the File tab.
- 2. Click New.
- 3. Click Create.

## **Understanding Workbook and Worksheets**

A workbook is the document you open up. It contains worksheets indicated by the tabs at the bottom of the page. By default a new workbook will have 3 worksheets. You can easily add and delete worksheets as needed.

A **worksheet** is a collection of cells where you create spreadsheets to keep and use your data.

As with the tables in Microsoft Word, an Excel worksheet contains rows, columns and cells.

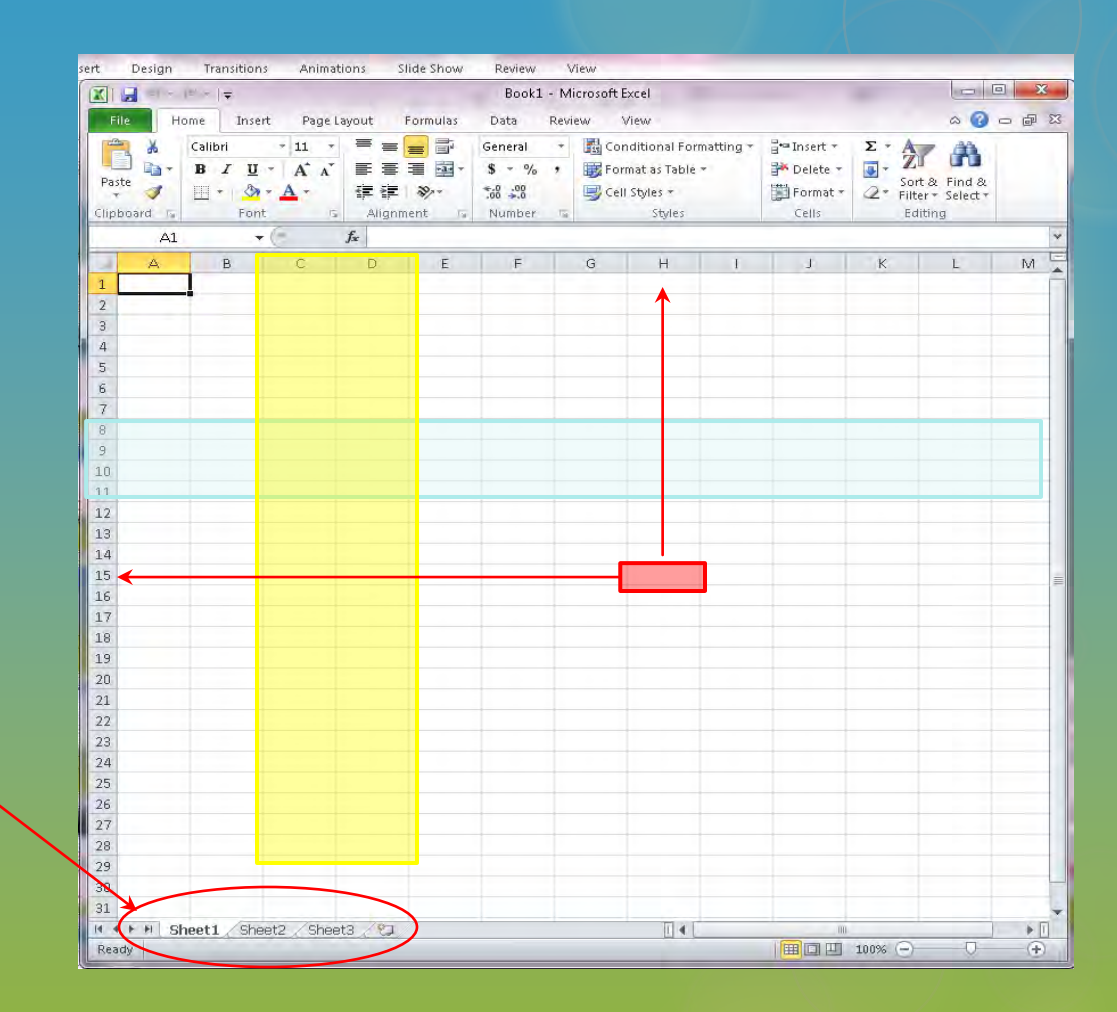

**Rows** – Go from left to right as highlighted in blue, indicated by numbers.

**Columns** – Go from top to bottom as highlighted in yellow, indicated by letters.

**Cells** – Each individual box is a cell as indicated in red. (*This particular cell would be cell H15*)

### Worksheets

#### Rename a worksheet:

 Right click on the sheet tab you want to change. Click **Rename**. The text will highlight. Type a new name and click enter on your keyboard.

#### Insert or delete a worksheet:

- 1. Right click on the sheet tab you want to change.
- 2. Select **Insert** if you want to insert a new worksheet.
- 3. Select **Delete** if you want to delete the worksheet.

| 🔏 Cut         | Times New Ron    | nan + 8 + A | · . = = =              | Wrap                      | Text         | General    |      | -       |              |     |
|---------------|------------------|-------------|------------------------|---------------------------|--------------|------------|------|---------|--------------|-----|
| Сору *        | D 7 11 -         | 1 100 - 1 2 |                        |                           | A Castan     | e - 0/ -   | +.0  | .00 Cor | ditional E   | 1 2 |
| 🧳 Format Pain | ter 18 2 U *     |             | A. = = =               | The set of Merge          | e & Center * | 5 * % ·    | 100  | For     | natting * as | Tab |
| ipboard       | <b>F</b>         | Font        | Ta .                   | Alignment                 | Es.          | Numbe      | er   | Gr      | Sty          | es  |
| F7            | + (* fs          | e           |                        |                           |              |            |      |         |              |     |
| B C           | D                | E           |                        | F                         |              |            | G    | н       | d.           |     |
| Sample develo | ped by ANTHC Jul |             |                        |                           |              |            |      |         |              |     |
| -             |                  |             |                        | IGAP Budget EV            |              |            | -    | -       |              | ÷   |
|               |                  | - 84        | * SAMPLE BUDG          | ET - SAMPLE BUDGE         | T - SAMPLE   | BUDGET *** |      |         |              |     |
|               |                  |             |                        |                           |              |            |      |         |              |     |
| Topic         | Item             | Component   |                        | Description               |              |            | Rate | Units   | Total        | _   |
| Salary        |                  | 1           |                        |                           |              |            |      |         | 50.00        |     |
|               |                  |             |                        |                           |              |            |      |         | \$0.00       |     |
|               |                  |             |                        |                           |              |            |      |         |              |     |
|               | Fringe Benefits  | 1           | Estimated at 33% (See, | frings explanation below) |              |            |      |         | \$0.00       |     |
|               |                  |             |                        |                           |              |            |      |         | \$0.00       | _   |
| Travel        |                  |             |                        |                           |              |            |      |         | \$0.00       |     |
| Per Diem      |                  |             |                        |                           |              |            |      |         | \$0.00       |     |
|               |                  |             |                        |                           |              |            |      |         | \$0.00       |     |
|               |                  |             |                        |                           |              |            |      |         | \$0.00       |     |
|               |                  |             |                        |                           |              |            |      |         | 00.02        |     |
|               |                  |             |                        |                           |              |            |      |         | 30.00        |     |
|               |                  |             |                        |                           |              |            |      |         | \$0.00       |     |
|               |                  |             |                        |                           |              |            |      |         |              |     |
| Supplies      |                  |             |                        |                           |              |            |      |         | \$0.00       |     |
|               |                  |             |                        |                           |              |            |      |         | \$0.00       |     |
| Equipment     |                  |             |                        |                           |              |            |      |         |              | 1   |
|               |                  |             |                        |                           |              |            |      |         |              |     |
| 0             |                  |             |                        |                           |              |            |      |         | \$0.00       | _   |
| Contractua    |                  |             |                        |                           |              |            |      |         | 30.00        |     |
|               |                  | - L.        |                        |                           |              |            |      |         | \$0.00       |     |
|               |                  |             |                        |                           |              |            |      |         |              |     |
| Other         |                  |             |                        |                           |              |            |      |         | \$0.00       |     |
|               |                  |             |                        |                           |              |            |      |         | \$0.00       |     |
|               | V                | ()          |                        |                           |              |            | _    |         | 30.00        | 1   |
|               | 7                |             | TOTAL DIRECT           |                           |              |            |      |         | \$0.00       |     |
| Indirect      |                  |             | TOTAL INDIRECT         |                           |              |            |      |         |              |     |

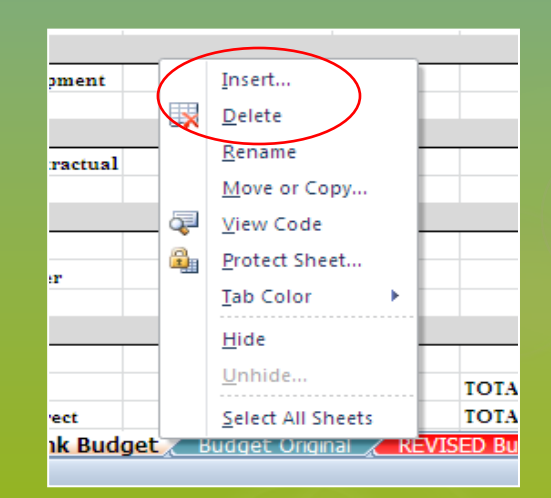

### Worksheets

### Move or Copy a worksheet:

You created a monthly expense spreadsheet and want one for each month of the fiscal year. Here's how...

- Right click on the worksheet tab that -1. you want to copy.
- Select Move or Copy from the pop-up 2. menu,
- 3. Another pop-up menu will appear. Highlight the sheet you want to copy, click on Create a Copy and click OK.
- 4. A duplicate sheet is now added and ready for you to rename and enter data and text.

\* You can move the sheet by selecting the tab on the bottom, holding down the left button on the mouse and moving it to the left of right of another worksheet.

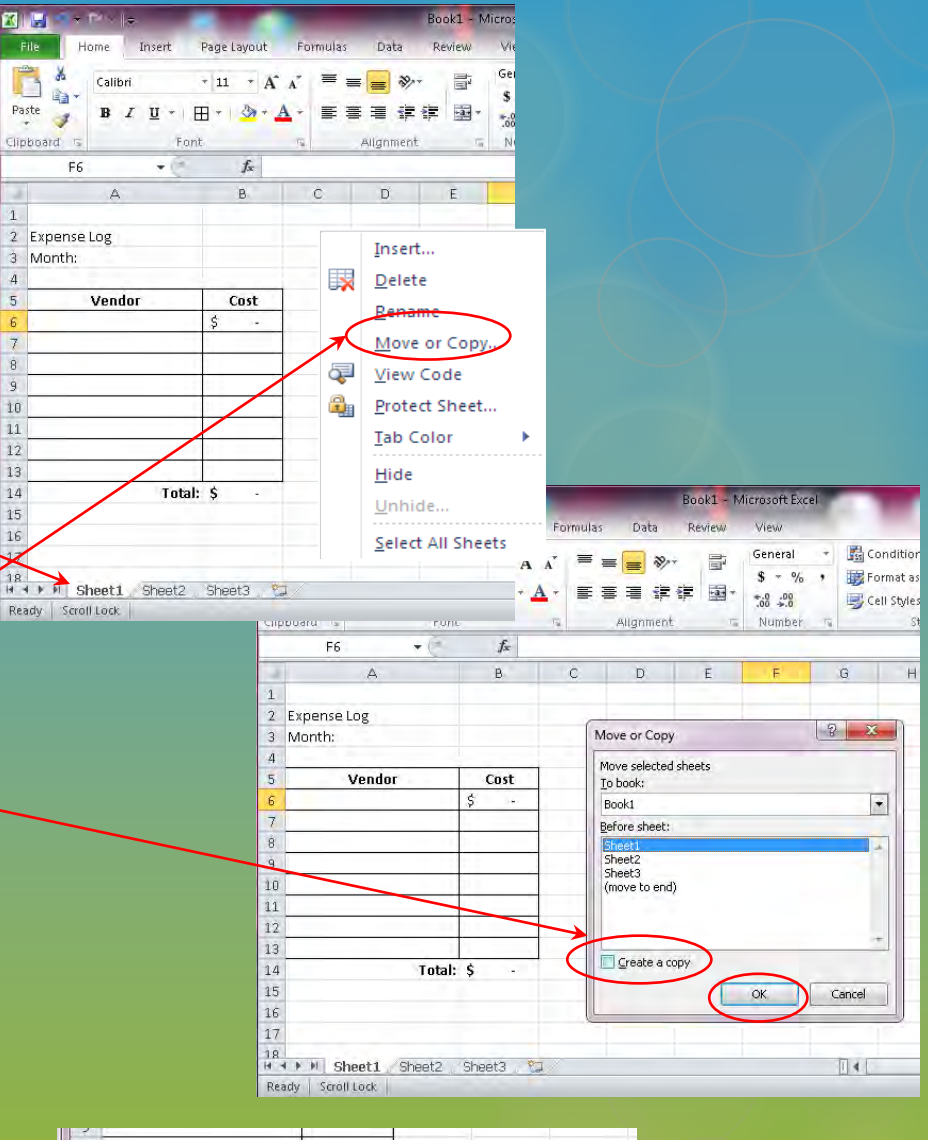

|      | 1 1 - |           |             |             |             |             |
|------|-------|-----------|-------------|-------------|-------------|-------------|
| Tota | d: \$ |           |             |             |             |             |
|      |       |           |             |             |             |             |
|      |       |           |             |             |             |             |
|      |       |           |             |             |             |             |
|      |       |           |             |             |             |             |
|      | Tota  | Total: \$ | Total: \$ - | Total: \$ - | Total: \$ - | Total: \$ - |

1

5

10 11

15

# The Spreadsheet

### Moving within a spreadsheet

1. Use the **arrow keys** to move one cell over in the direction of the arrow. You can also use your mouse.

#### **Entering Text in a spreadsheet**

- 1. Place your cursor in the cell you want to enter text.
- 2. Type the information you want to include.
- Click on the alignment buttons to center or left align text if needed. These buttons are near the top of the page under the Home tab toolbar.

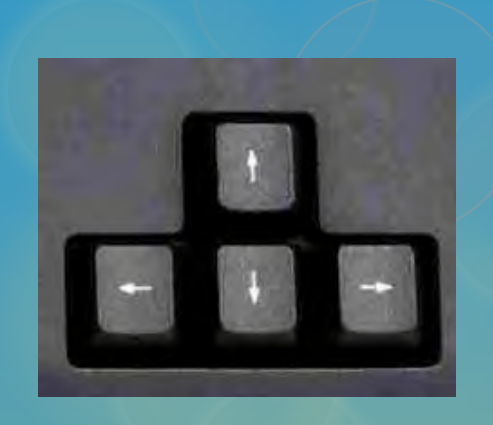

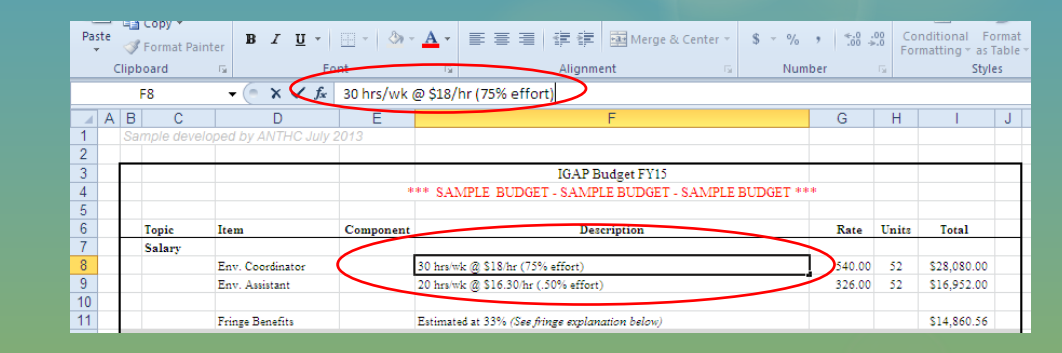

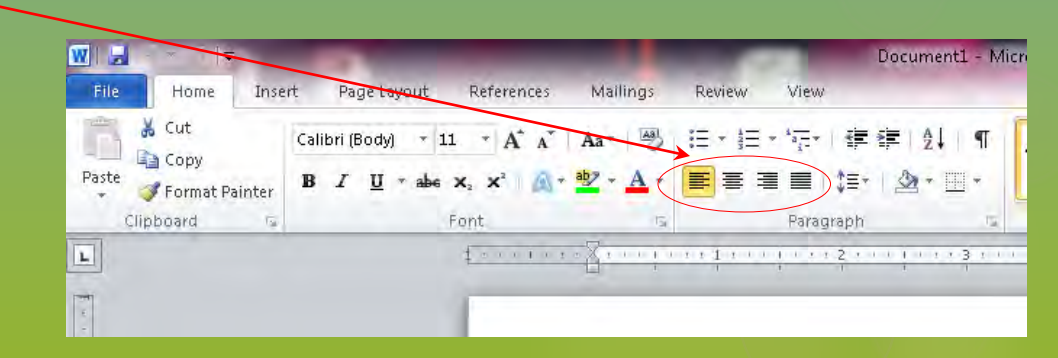

# **Adjusting Rows and Columns**

### **Column Width and Row Height**

- 1. To make a column wider or smaller, click on the letter of the column you want to change. It will highlight.
- Move your mouse to the right edge of the column. In this example it would be placed directly in the middle of the "B" and "C". A vertical line with an arrow to the left and right will appear.
- 3. Hold down your mouse and drag the column to the right until it reaches your desired width.
- Follow the same process to adjust rows. Instead of selecting letters, you will select the numbers from the right.

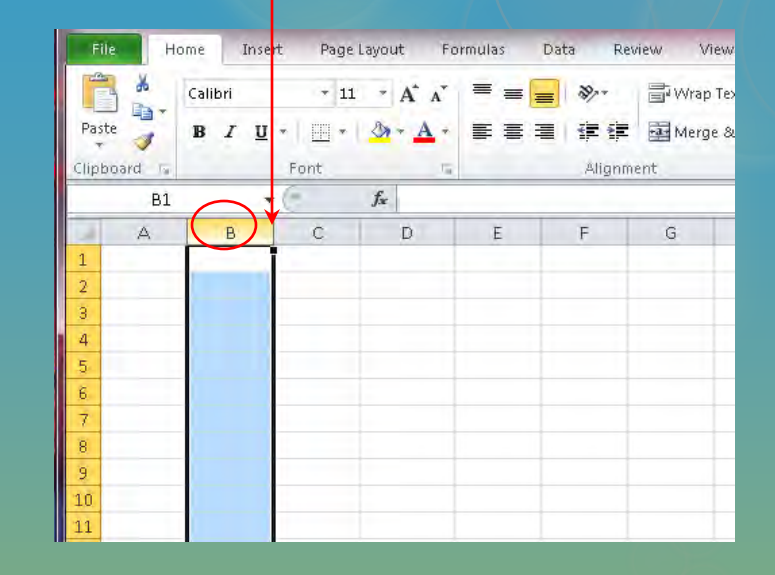

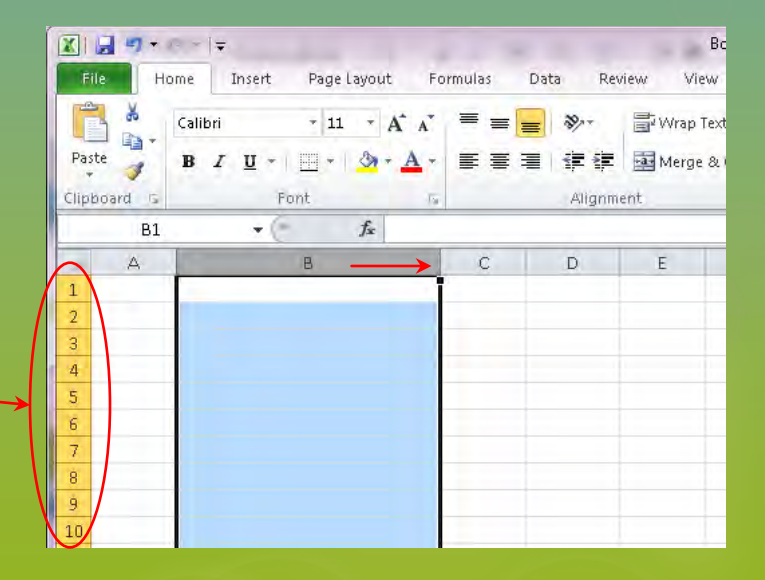

# Adding Rows and Columns

### Rows:

- Select where you would like to insert a new rowby clicking on the row number.
- \* New row will appear above the row you select.
- 2. Right click. A pop-up box will appear. Select **Insert.** A new row will be added.

### **Columns:**

- Select where you would like to insert a new column by clicking on the column letter.
- \* New column will appear to the left of the column you select.
- 2. Right click. A pop-up box will appear. Select **Insert.** A new column will be added.

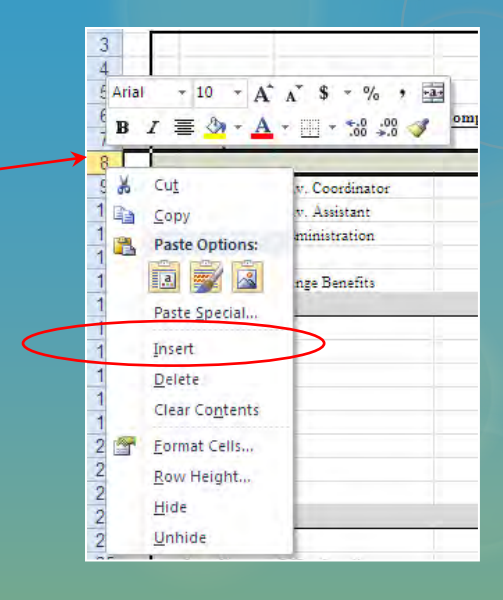

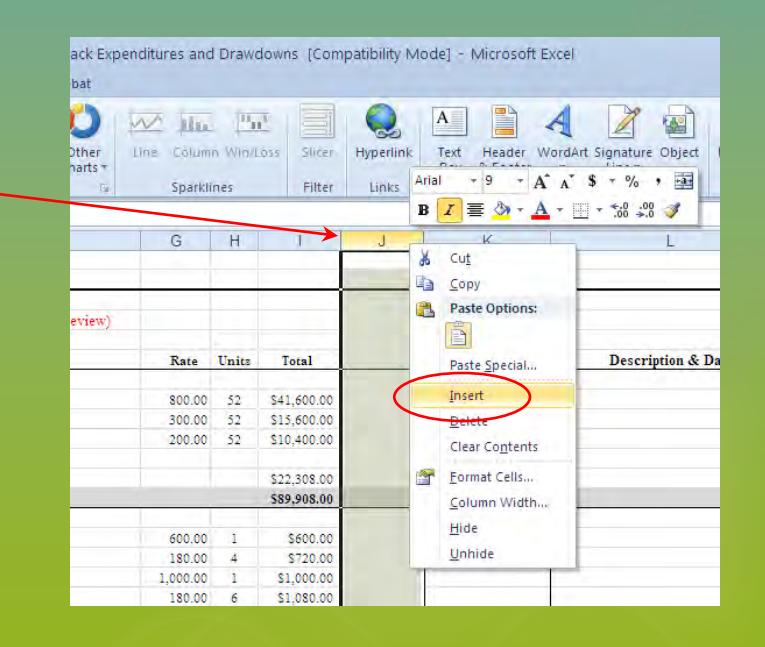

# Formatting Cells

- 1. Select the cell or cells you want to format.
- Right Click your mouse and select
   Format Cells. A pop-up box will appear.
- 3. Choose from a variety of options. You will be able to format cell numbers to make them currency, date, time, etc. You will also be able to change fonts, alignments, etc.
- \* These options are also accessible from the **Home Tab** toolbar.

**Tip:** If you know an entire column is going to be \$ you can select the entire column and format as currency by clicking the \$ sign on the Home Tab toolbar menu or clicking Currency in the Format Cells pop-up box from above.

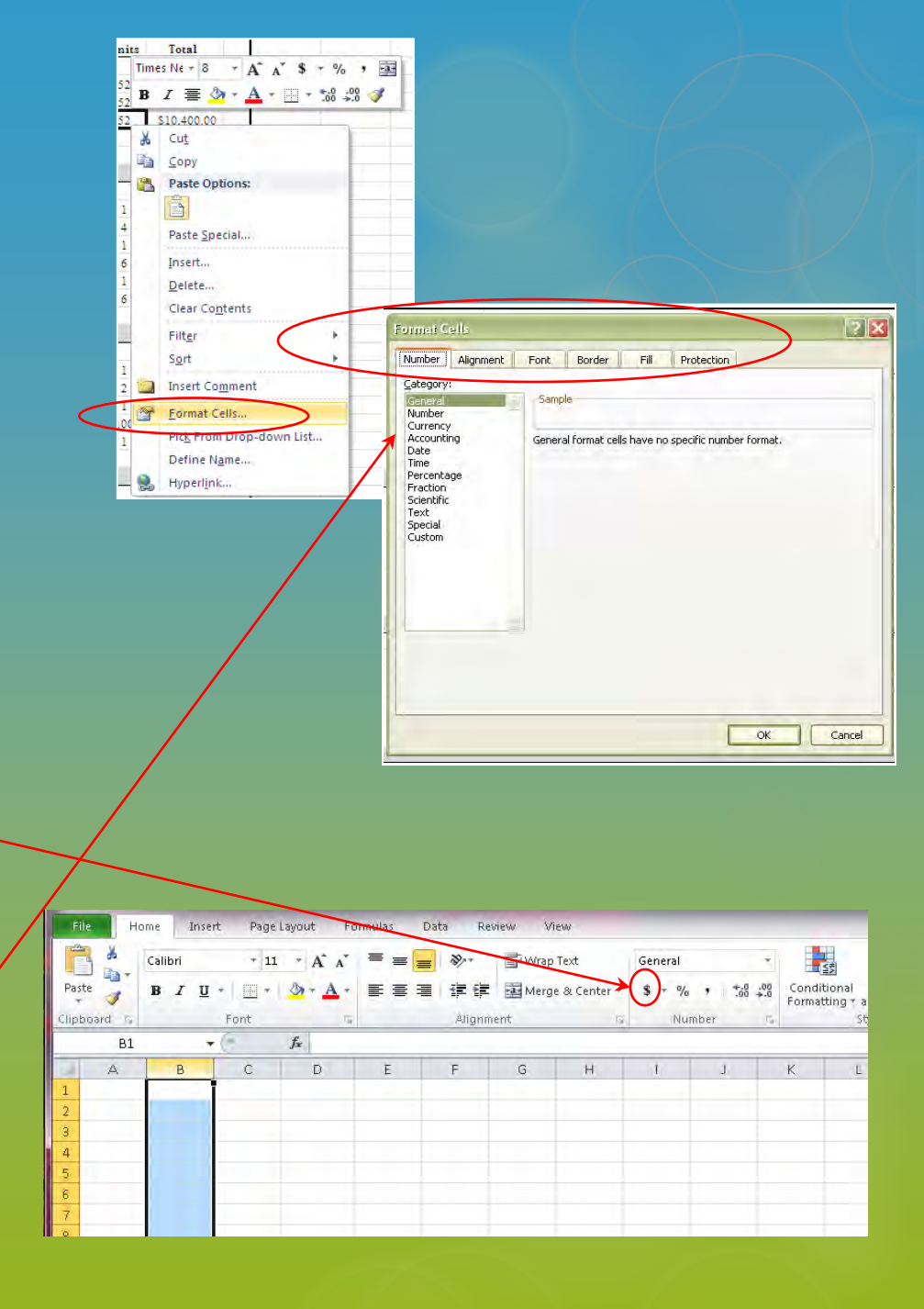

# **Creating and Using Simple Formulas**

You can Add (+) Subtract (-) Multiply (\*) Divide (/) within a spreadsheet by placing an equal sign (=) before the entry for a cell.

For Example:

#### Adding:

Option 1: To total the numbers from cells C3, C4 and C5 you would enter the following in cell C7:

=SUM(C3:C5) and click enter.

#### or

Option 2: To total the numbers from cells E3, E4 and E5 you would enter the following in cell E7:

=E3+E4+E5 and click enter.

|       |       | <sup>12</sup> × I <del></del> |                  |        | Bool   | (1 - M | licrosoft | Excel |
|-------|-------|-------------------------------|------------------|--------|--------|--------|-----------|-------|
| File  | e H   | ome Insert Pag                | je Layout        | Form   | ulas   | Dat    | a Re      | view  |
| 100   | ×     | Calibri + 11                  |                  | = =    |        | Acco   | unting    |       |
| Past  | · · · | Β Ι <u>U</u> - Α΄<br>         | ∧ ≣<br>‡         |        | ₩<br>* | \$<br> | % •       | st    |
| Clipb | ard 🗔 | Font                          | Ta Ali           | anment | G      | Nun    | nber      | ũ     |
|       | C7    | + (°                          | f <sub>x</sub> = | SUM(C  | B:C5)  | )      |           |       |
| 1.81  | А     | В                             | 0                |        | D      |        | E         |       |
| 1     |       |                               |                  |        | -      |        |           |       |
| 2     |       | Adding:                       | Opti             | on 1   | or     | 0      | ption 2   |       |
| 3     |       | Office Supplies               | \$ 1             | 50.00  |        | \$     | 150.00    | )     |
| 4     |       | Freight                       | \$               | 75.00  |        | \$     | 75.00     | ):    |
| 5     | /     | Fuel                          | \$ 1             | 30.00  |        | \$     | 130.00    | )     |
| 6     |       |                               | 1 -              |        |        |        |           |       |
| 7     |       | Tota                          | 1:\$ 3           | 55.00  | -      | \$     | 355.00    | 1     |
| 8     |       |                               | -                |        |        |        |           |       |
| 9     |       |                               |                  |        |        |        |           |       |

| XII  | 19-       | ``                                  | -          |           | -                                           | Bool  | k1 - N     | licrosoft Ex                               | cel |
|------|-----------|-------------------------------------|------------|-----------|---------------------------------------------|-------|------------|--------------------------------------------|-----|
| Fil  | e Hi      | ome Insert                          | Page l     | ayou      | it Form                                     | nulas | Dat        | ta Rev                                     | iew |
| Past | e dand is | Calibri<br>B I U -<br>T Ont<br>Font | A A<br>A - | 11 III 11 | = = =<br>= =<br>= = =<br>= = = ><br>= = = > |       | Acco<br>\$ | unting -<br>~ % +<br>.00<br>*.0<br>nber Ta | A   |
|      | E7        | +(                                  |            | fx        | =E3+E4+                                     | -E5   | )          |                                            |     |
| -4.  | А         | В                                   |            |           | С                                           | D     |            | E                                          |     |
| 1    |           |                                     |            |           |                                             |       |            |                                            |     |
| 2    |           | Adding:                             |            | 0         | ption 1                                     | or    | 0          | ption 2                                    |     |
| 3    |           | Office Suppli                       | es         | \$        | 150.00                                      |       | \$         | 150.00                                     | 11  |
| -4   |           | Freight                             |            | \$        | 75.00                                       |       | \$         | 75.00                                      |     |
| 5    |           | Fuel                                |            | \$        | 130.00                                      | 110   | \$         | 130.00                                     |     |
| 6    |           |                                     |            |           |                                             |       |            |                                            |     |
| 7    |           |                                     | Total:     | \$        | 355.00                                      | 1.11  | \$         | 355.00                                     |     |
| 8    |           |                                     |            |           |                                             |       | 1          |                                            |     |
| 9    |           |                                     |            |           |                                             |       |            |                                            |     |

# **Creating and Using Simple Formulas**

File Ho

Paste

C9

1

2

3

4

5

6

7

8

10 11

A

-

+ (=

B

Sheet1 Sheet2 4 .

100% -

Subtracting:

**Total Grant** 

Expenses:

Personnel

Supplies

Fuel

🖙 Book1M 👘 💷 🔤 🗮

=C3-SUM(C5:C7)

Option 1

\$ 10,000.00

6,000.00

550.00

450.00

1

(+)

A

Hoi Insi Pag For (\* 🛆 🕝 🗖 🗗 🔀

Font Alignment Number Styles

Ś

Ś

Remaining Grant: \$ 3,000.00

#### Subtracting:

Minus your expenses from total grant:

Option 1: To minus expenses from the total \$10,000 grant, select cell C9 and enter the following:

=C3-SUM(C5:C7) and click enter.

or

Option 2: Select cell E9 and enter: =E3-E4-E5 and click **enter**.

#### **Multiplying:**

Option 1: Select cell E5 and enter the following: =C5\*D5 and click **enter**.

or

Option 2: Select cell F9 and enter:

=C9\*D9\*E9 and click **enter**.

| Paste<br>T | B I <u>U</u> - A | 1 A' | 王王<br>伊健<br>Alignm | nent r.    | %<br>umbe | A<br>r Styles C | Eells<br>2 Constant Constant Co | • |
|------------|------------------|------|--------------------|------------|-----------|-----------------|----------------------------------------------------------------------------------------------------|---|
| E5         |                  | D5   |                    |            |           |                 | _                                                                                                    | ¥ |
| A          | В                | -    | c                  | D          |           | E               | F                                                                                                    | E |
| 1          |                  |      |                    |            |           |                 |                                                                                                    |   |
| 2          | Multiplying:     |      |                    |            |           |                 |                                                                                                    |   |
| 3          |                  |      |                    |            |           |                 |                                                                                                    | _ |
| 4          | Personnel:       | \$1  | er hour            | # of hours | Ţ         | otal Pay        |                                                                                                    |   |
| 5          | GAP Coordinator  | \$   | 18.00              | 80         | \$        | 1,440.00        |                                                                                                    |   |
| 6          | GAP Assistant    | \$   | 16.00              | 88         | \$        | 1,200.00        | 22                                                                                                    | _ |
| 7          |                  |      |                    |            |           |                 |                                                                                                    |   |
| 8          | Travel:          | \$   | per day            | # of days  | # 0       | of people       | Total                                                                                                    |   |
| 9          | PerDiem          | \$   | 180.00             | 5          |           | 2               | \$1,800.00                                                                                                    |   |
| 10         |                  |      |                    |            |           |                 |                                                                                                    |   |

| Past | Font Alignm    | % A            | Cells<br>T | Σ * 27*<br>• 曲 *<br>2*<br>Editing |
|------|----------------|----------------|------------|-----------------------------------|
| E9   | • ( fx =       | E3-E5-E6-E7    | >          |                                   |
|      | А В            | e              | D          | E                                 |
| 1    |                |                |            | -                                 |
| 2    | Subtracting:   | Option 1       | or         | Option 2                          |
| 3    | Total Grant    | \$ 10,000.00   |            | 5 10,000.00                       |
| 4    | Expenses:      |                |            |                                   |
| 5    | Personnel      | \$ 6,000.00    | \$         | 6,000.00                          |
| 6    | Supplies       | \$ 550.00      | (<br>)     | 550.00                            |
| 7    | Fuel           | \$ 450.00      | 0          | 450.00                            |
| 8    |                |                |            | 1                                 |
| 9    | Remaining Gran | t: \$ 3,000.00 | 5          | 3,000.00                          |
| 10   |                |                | -          | the state and                     |

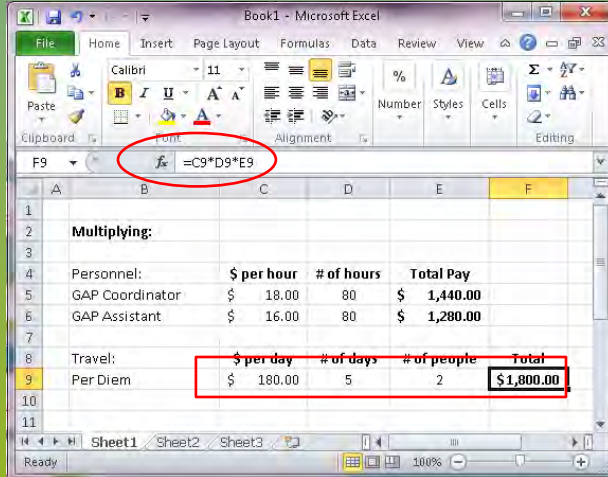

# Save and Print

Save:

- 1. Click Save on the Quick Access Toolbar.
- 2. If you are saving for the first time the **Save As** dialog box will appear. Here you can name and save your document in a specific place.
- If you are saving your current work clicking Save your document will be saved in its current location with the same file name.

#### Print:

- 1. Click the **File** tab and select **Print** from the drop down menu. The Print pane will appear with the print settings on the left and the preview of your document on the right.
- 2. Check the print settings to select your preferences such as the number of copies, which pages to print and which printer to print at.
- 3. Click Print.

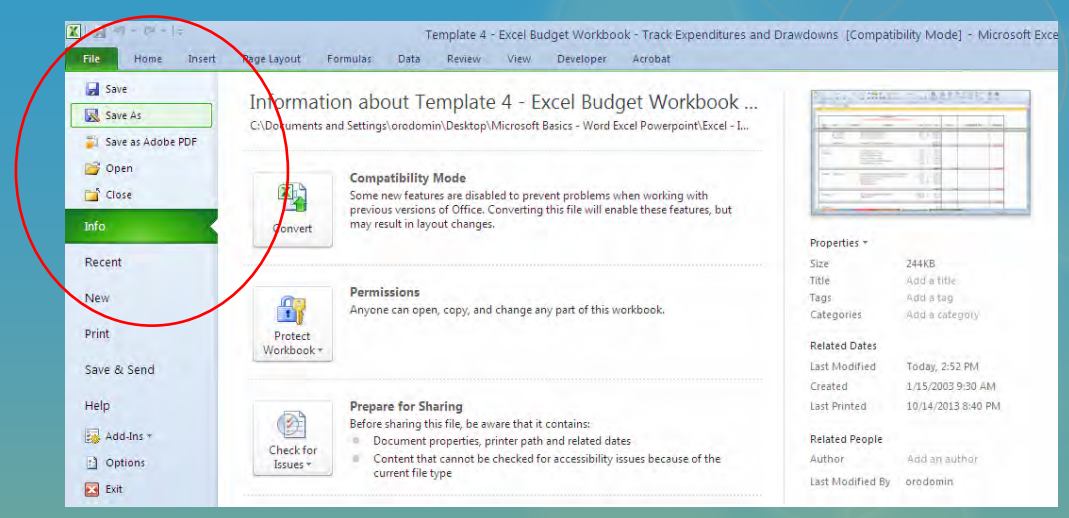

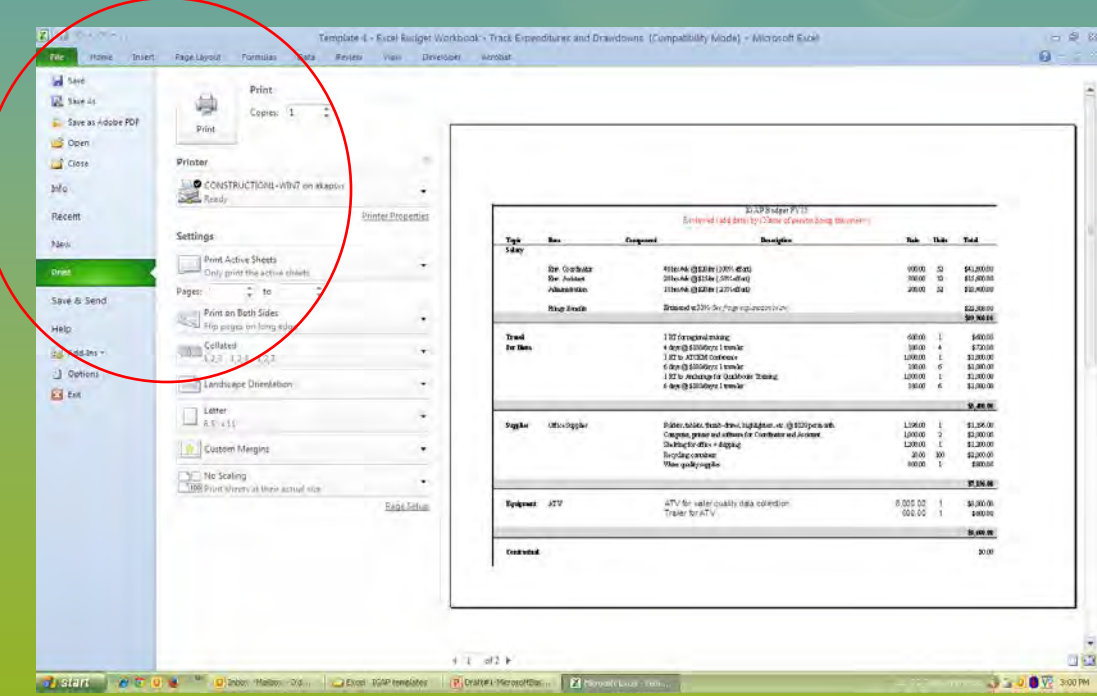

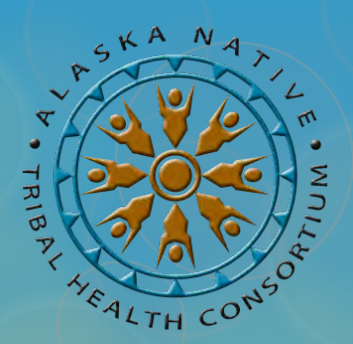

# **Microsoft PowerPoint Basics**

### Essential management tools for your IGAP Program June 12, 2014

Oxcenia O'Domin – ANTHC Tribal Environmental Program Associate <u>orodomin@anthc.org</u> | 907-729-3492

Desirae Roehl – ANTHC Tribal Environmental Program Manager droehl@anthc.org | 907-729-3496

Our Vision: Alaska Native people are the healthiest people in the world. Our Mission: Providing the highest quality health services in partnership with our people and the Alaska Tribal Health System. Our Values: Achieving excellence – Native self-determination – Treat with respect and integrity – Health and wellness – Compassion

# **ANTHC Webinar Training Series**

This training series is made possible through an Indian General Assistance Program (IGAP) grant from the U.S. EPA.

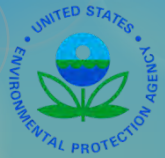

The current training schedule was developed based on unmet training needs expressed by tribal programs during statewide gatherings, training sessions and during one-on-one discussions.

We are not EPA employees. Specific questions relating to your individual IGAP grant may need to be referred to your EPA Project Officer.

We are not Microsoft Certified Trainers. Google search Microsoft Training for online training options.

The following information was developed exclusively by ANTHC staff based on our many years of experience working with IGAP grants both at the local tribal level and with ANTHC.

Information and examples provided during this training were compiled from publically available resources.

### **Microsoft Power Point**...

- A slide show presentation program.
- Create, view and present slide shows that combine text, shapes, pictures, graphs, videos and much more to tell a story.
- One of the most user friendly, easy to learn presentation programs.
- Allows you to share your project story or provide community education in the school, during community meetings, during council meetings, etc.
- Opening a document, copy/ cut/paste text, formatting text and saving and printing are the same as Microsoft Word and Microsoft Excel

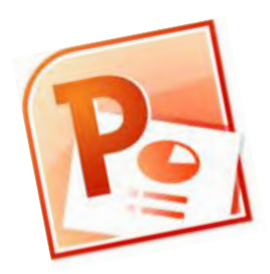

Our examples are done using Microsoft version 2010.

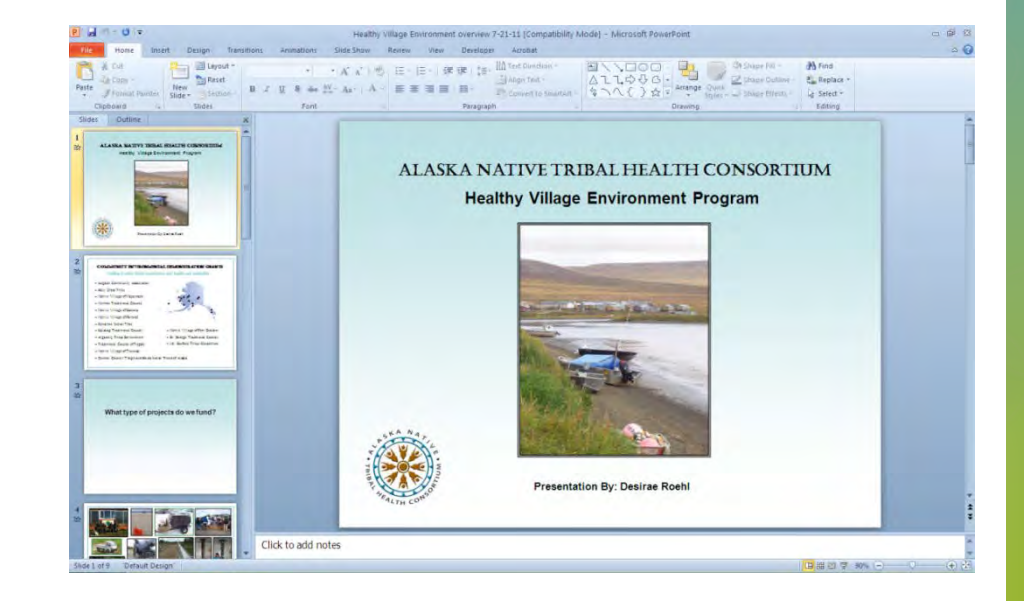

## Create new / Open PowerPoint documents

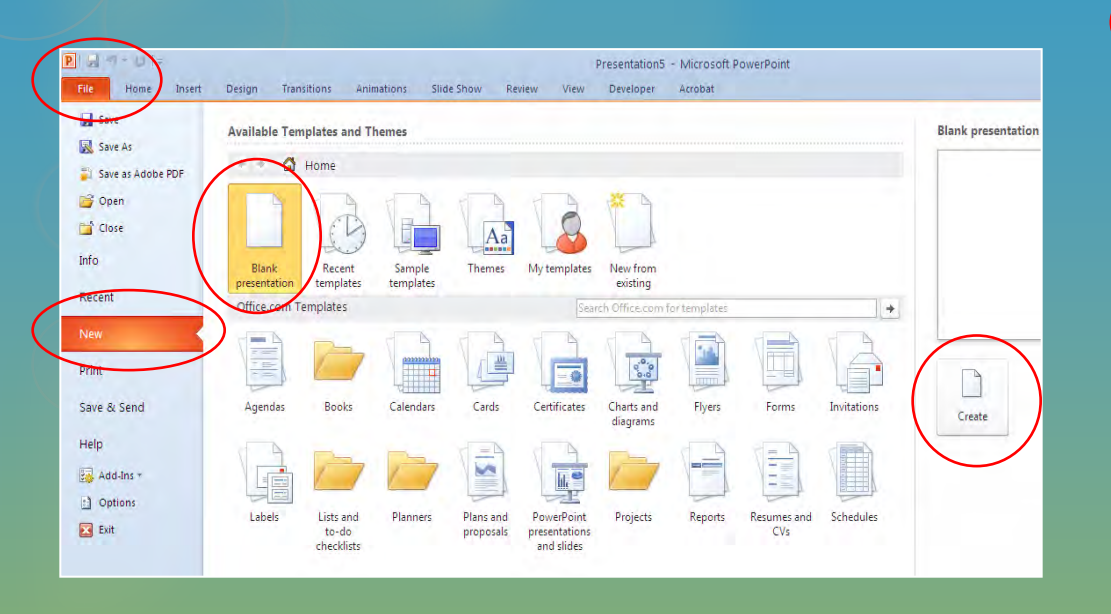

**Create a new PowerPoint presentation:** 

- 1. Click the File tab and click New.
- 2. Click Blank Presentation, and then click Create.

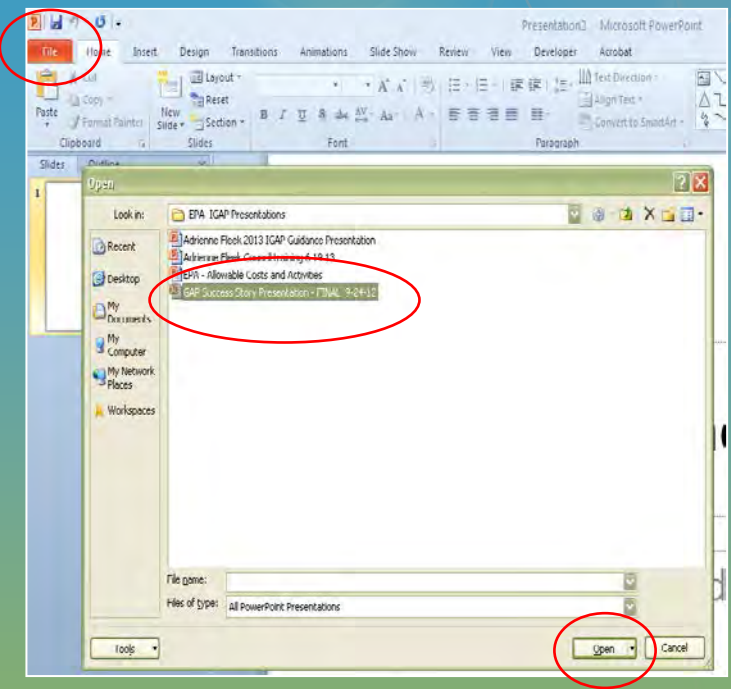

# Open an existing PowerPoint presentation:

- 1. Click the File tab.
- 2. Click the **Open** tab. The dialog box will appear.
- 3. Find and Select your document on your computer or in your files then click **Open**.

### Insert a new Slide

- 1. On the **Home Tab** toolbar, click the arrow below **New Slide.** A drop-down menu will appear.
- 2. Select the slide layout that you want by double clicking on it.

#### or

 Right click on the slide and select New Slide or Duplicate Slide from the drop-down menu.

de 1 of 1 Office Then

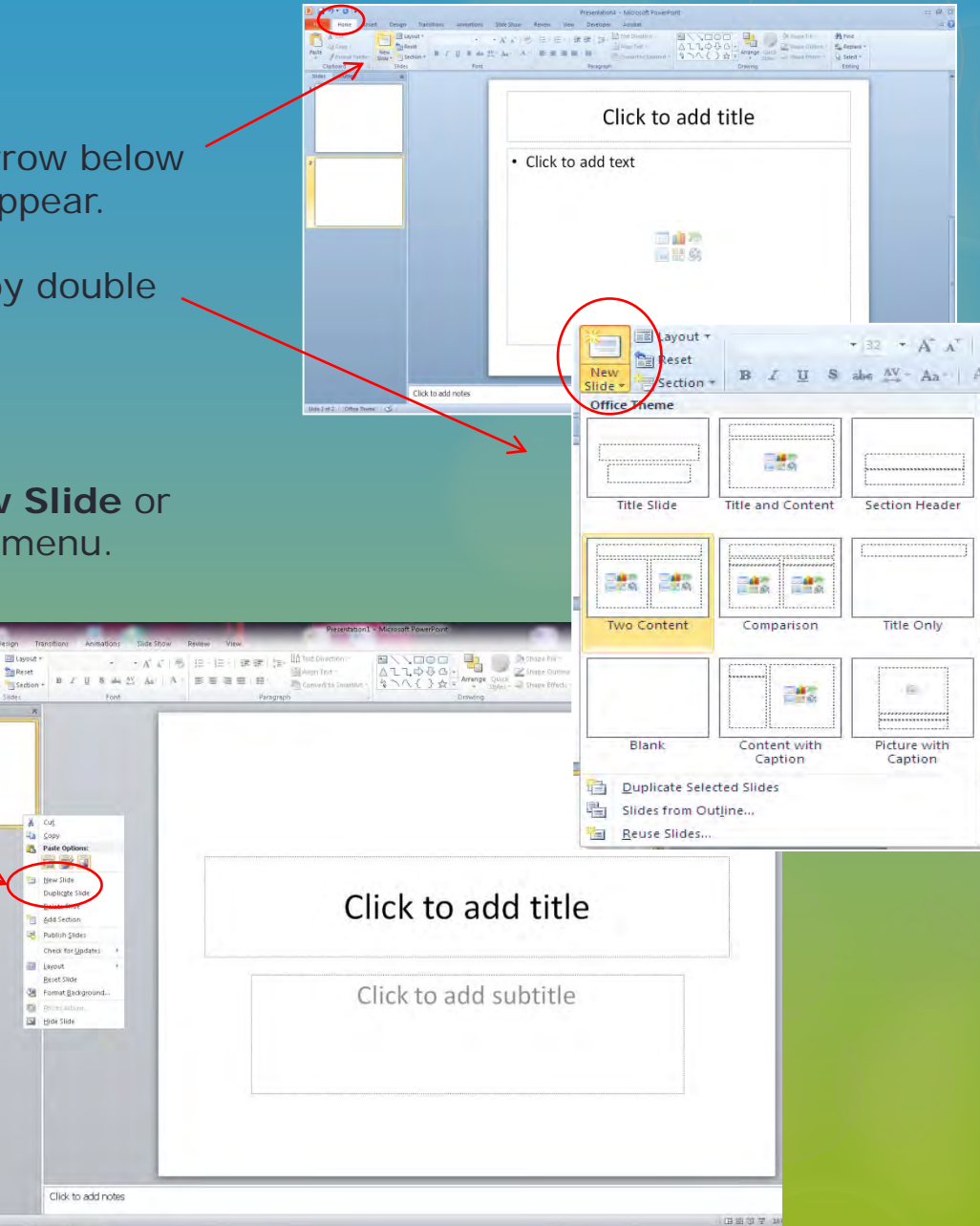

## Selecting a Design

![](_page_39_Picture_1.jpeg)

- 1. Click the **Design Tab**.
- 2. Select the design you would like for the background on your presentation.

# Changing the Layout

| P                                                                                                    |                                          | Presentation1 - Microsoft PowerPoint                                                                  |                                                                                                    |                    |
|----------------------------------------------------------------------------------------------------|------------------------------------------|----------------------------------------------------------------------------------------------------|----------------------------------------------------------------------------------------------------|--------------------|
| File Home Insert Design N                                                                                                    | nsitions Animations Slide Show Review    | View                                                                                                  |                                                                                                    | ۵ 🕄                |
| Clipboard Clipboard Clipb     | n<br>Title and Content<br>Section Header | 日一禄禄 (海) (海) Min Tox Direction ~<br>副Align Toxt ~<br>日 一禄禄 (海) (中国) (中国) (中国) (中国) (中国) (中国) (中国) (中国 | Arrange Quick     Shape Fill     Arrange Quick     Shape Effects     Arrange Quick     Soles       * Soles     Shape Effects     Editing |                    |
| *Our Awesome Wy<br>Virve understanding to the state of the state of the s | ontent Comparison Trite Only             |                                                                                                    | Click icon to add picture                                                                                                    |                    |
| Ban                                                                                                    | nk Content with Picture with Caption     | * Click to add text                                                                                   |                                                                                                    |                    |
|                                                                                                    |                                          | *Click to add                                                                                         | title                                                                                                    |                    |
|                                                                                                    | Click to add notes                       |                                                                                                    |                                                                                                    | *                  |
| Slide 2 of 2 "Slipstream"                                                                                                    |                                          |                                                                                                    |                                                                                                    | ■ 器 郎 東 107% -> -> |
|                                                                                                    |                                          |                                                                                                    |                                                                                                    |                    |

- 1. Click the slide you would like to change.
- 2. Under the **Design Tab** click on the **Layout** button near the top of the toolbar.
- 3. A drop-down menu will appear. Select the design you would like for your slide.

# Modify the Color or your Design

| P . 9 . 9 .                                                                                                    | Presentation1 - Microsoft Po            | werPoint                  |                                                                                                    |
|----------------------------------------------------------------------------------------------------|-----------------------------------------|---------------------------|----------------------------------------------------------------------------------------------------|
| Page Silde<br>Setup Orientation -<br>Page Qutlime X                                                                                                    | And And And And And And And And And And |                           | Colors  Colors                                                                                                    |
| **Our Awesome Work Unter program and and the state of the the state of the state of | * Click to add text                     | Click icon to add picture | Metro<br>Module<br>Module<br>Opulert<br>Oriel<br>Oriel<br>Or |
|                                                                                                    | *Click to ac                            | ld title                  |                                                                                                    |
| Click to add notes                                                                                                    |                                         |                           |                                                                                                    |

- 1. Under the **Design Tab** click on the **Color** button near the top right of the toolbar.
- 2. A drop-down color palette menu will appear. Select your color choice by clicking on it.

### Insert Text

In pre-made layouts, there are areas for you to just begin typing your text. If you need additional text or if you would like to add text to a blank slide, follow the instructions below.

![](_page_42_Picture_2.jpeg)

- 1. Select **Text Box** or **Word Art** under the **Insert Tab** toolbar.
- 2. Click on the slide where you want to textbox to appear, dragging the white dots to adjust the size. Type your text.
- 3. To format text, click the **Home Tab**, Select the text you want to format and adjust the font, size and alignment using toolbar buttons.

![](_page_42_Picture_6.jpeg)

### Insert Images

1.

![](_page_43_Figure_1.jpeg)

- 2. Select Picture. A pop-up box will appear.
- 3. Browse your computer for the photo you want to use and click Insert.
- 4. Picture size can be adjusted to fit in your slide by dragging the white corner dots.

## View your slide show

![](_page_44_Picture_1.jpeg)

- 1. Click the **Slide Show** tab
- 2. Select From Beginning or From Current Slide.

This will allow you to review your slide show prior to your presentation so you can make adjustments to slide order or timing if necessary.

# Save and Print

Save:

- 1. Click **Save** on the Quick Access Toolbar.
- If you are saving for the first time the Save As dialog box will appear. Here you can name and save your document in a specific place.
- If you are saving your current work

   clicking Save your document will be saved in its current location with the same file name.

#### Print:

- 1. Click the **File** tab and select **Print** from the drop down menu. The Print pane will appear with the print settings on the left and the preview of your document on the right.
- 2. Check the print settings to select your preferences such as the number of copies, which pages to print and which printer to print at.
- 3. Click Print.

![](_page_45_Picture_9.jpeg)

![](_page_45_Picture_10.jpeg)

# **Tips for Effective Presentations**

![](_page_46_Picture_1.jpeg)

- 1. Minimize the number of slides only use as many as you really need. SUMMARIZE!
- 2. Choose an audience-friendly font size. (20pts and above)
- 3. Keep your slide text simple don't read the screen, use bullets, stick to 5 bullets or less.
- 4. Use Pictures, charts/graphs and art to complement the text on your slides.
- 5. Check the spelling and grammar.
- 6. If giving a public presentation, practice with a friend or co-worker prior to your presentation.